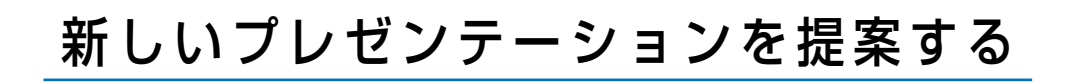

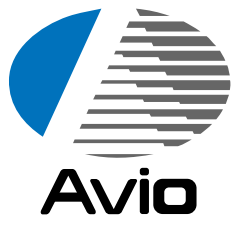

# マルチメディアプロジェクタ **アアー250**<sub>取扱説明書</sub>

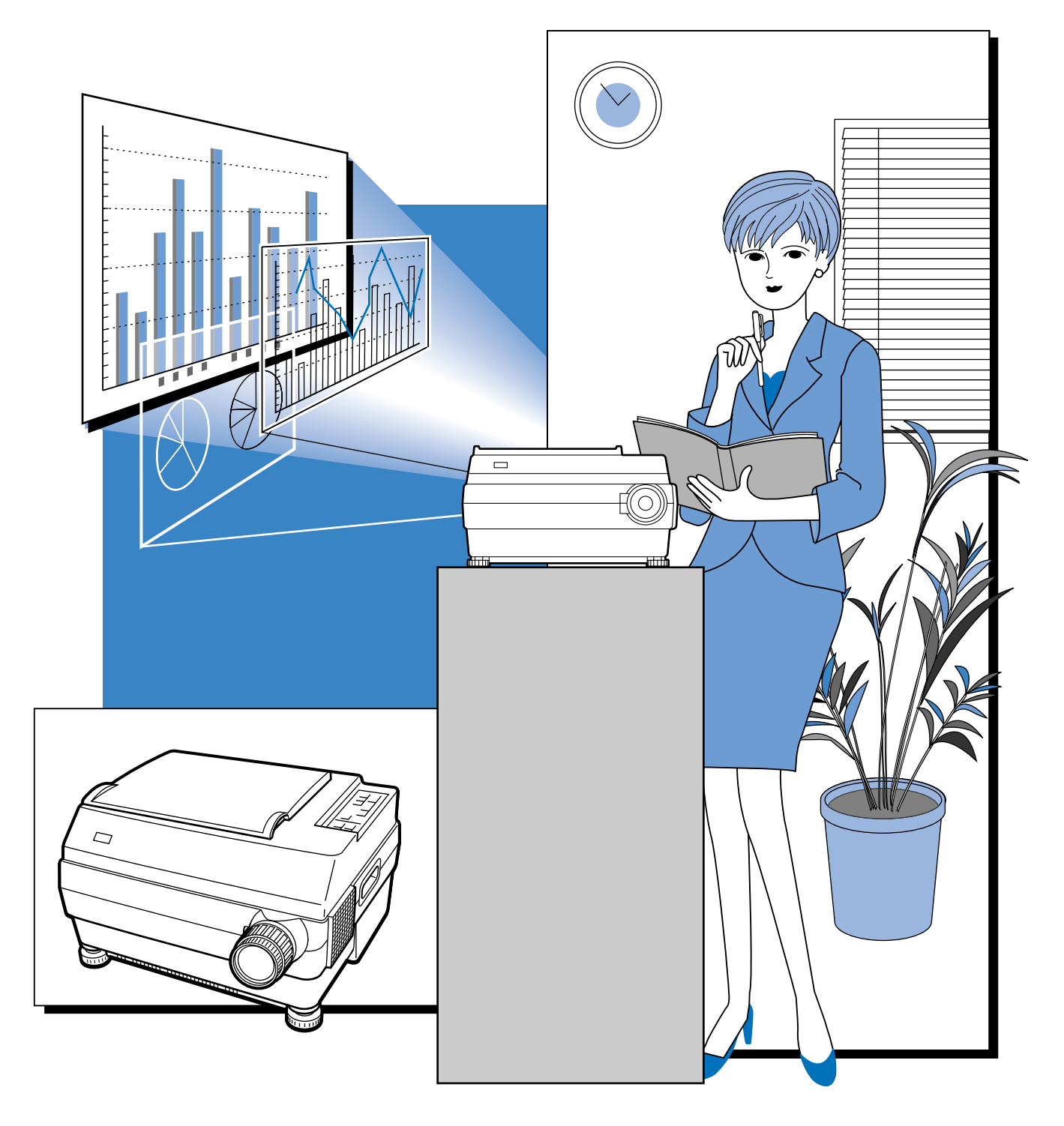

日本アビオニクス株式会社

この装置は、クラスA情報技術装置です。この装置を家庭環境で使用すると電波妨害を引き起こすことが あります。この場合には使用者が適切な対策を講ずるよう要求されることがあります。 VCCI-A

- (1) 本書の内容の一部または全部を無断転載することは禁止されています。
- (2) 本書の内容に関しては将来予告なしに変更することがあります。
- (3) 本書は内容について万全を期して作成いたしましたが、万一ご不審な点や誤り、記載もれなどお気 付きのことがありましたらご連絡ください。
- (4)本機の使用を理由とする損害、逸失利益等の請求につきましては、当社では(3)項にかかわらず、 いかなる責任も負いかねますので、あらかじめご了承ください。
- (5) 乱丁、落丁はお取り替えいたします。

## 商標について

NEC, PC-98シリーズは日本電気株式会社の商標です。 IBM, DOS/Vは、International Business Machines Corporationの商標または登録商標です。 Macintosh, Power Bookは、Apple Computer Inc.の登録商標です。 Windowsは米国マイクロソフト社の商標です。 このたびは、日本アビオニクスのマルチメディアプロジェクタをお買 い求めいただき、誠にありがとうございました。 ご使用の前に、この取扱説明書をよくお読みのうえ、正しくお使いく

ださい。

なお、お読みになった後は、保証書と共に大切に保管してください。

## 特長

| ●とっても便利な1台3役。マルチメディア時代のプロジェクタ |  |
|-------------------------------|--|
|-------------------------------|--|

- 1. 資料やカタログなどの印刷物をそのまま投写。いちいちOHP専用フィルムを作成することなく、印刷物を直接投写できます。
- パソコン画面を投写
   パソコンを利用したキメ細かなプレゼンテーションができます。
- ビデオやレーザディスクなどの映像もそのまま投写。視覚に訴えかけるプレゼンテーションが実現できます。

だれでも、わかりやすい簡単操作
 印刷物、パソコン画面、ビデオ映像の投写は、ボタンひとつで簡単に切り替えることができます。

● コストパフォーマンスに優れた省資源設計

OHP専用フィルムの作成が不要ですので、ムダな時間や経費を削減できます。

●表現力豊かなカラー画像

カラーフィルタ方式を採用した分解能の高い読取カメラ(CCDカメラ)を内蔵。カラー原稿 の微妙な中間色も、1677万色のフルカラーで忠実かつ鮮明に再現します。

●スクリーンサイズを変えずに拡大表示

カタログ、ワープロ原稿など、プレゼンテーション用に作成されていない小さな文字の資料 を投写するときには、スクリーンサイズを変えずに原稿を拡大して、見やすく表示すること ができます。

●パソコン画面の圧縮、拡大表示機能搭載

解像度1024×768の画面は文字が欠けることなく800×600に圧縮して表示します。また、 640×480などの画面は800×600に拡大して表示できます。

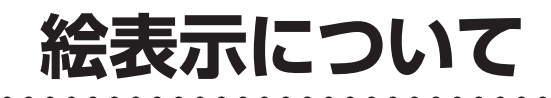

この取扱説明書と製品への表示は、重要なことがらについて次の絵表示を使って注意を呼びかけています。製品を安全に正しくお使いいただくために、絵表示と注意内容を理解した上で、取扱説明書をお読みください。

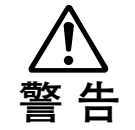

この警告を無視して誤った取り扱いをすると、人が死亡または重傷を負う可能性が想定さ れる内容を示しています。

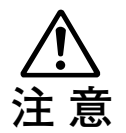

この注意を無視して誤った取り扱いをすると、人が傷害を負う可能性が想定される内容、 および物的損害のみの発生が想定される内容を示しています。

## 絵表示の例

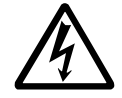

▲ の絵記号は、注意(警告含む)をうながす内容を示します。
 図の中に、具体的な注意事項(左図では感電注意)が描かれています。

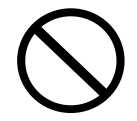

◇の絵記号は、禁止されている行為を示します。

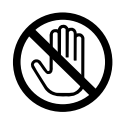

◇の絵記号は、禁止されている行為を示します。

図の中に、具体的な禁止内容(左図では内部に手を触れない)が描かれています。

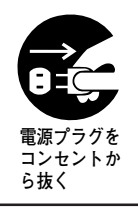

の絵記号は、強制や指示される行為を示します。

図の中に、具体的な指示内容(左図では電源プラグをコンセントから抜く)が描かれて います。

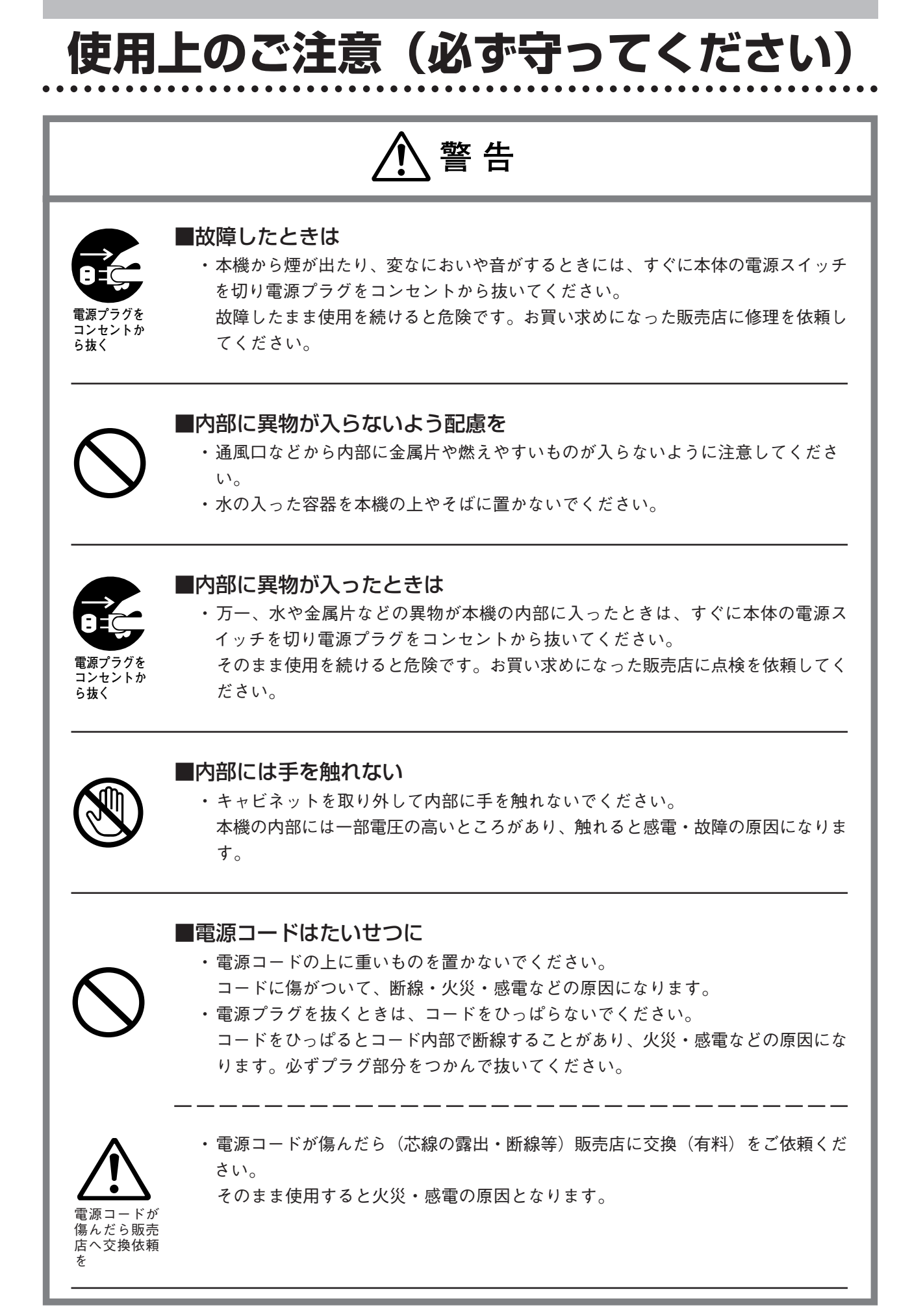

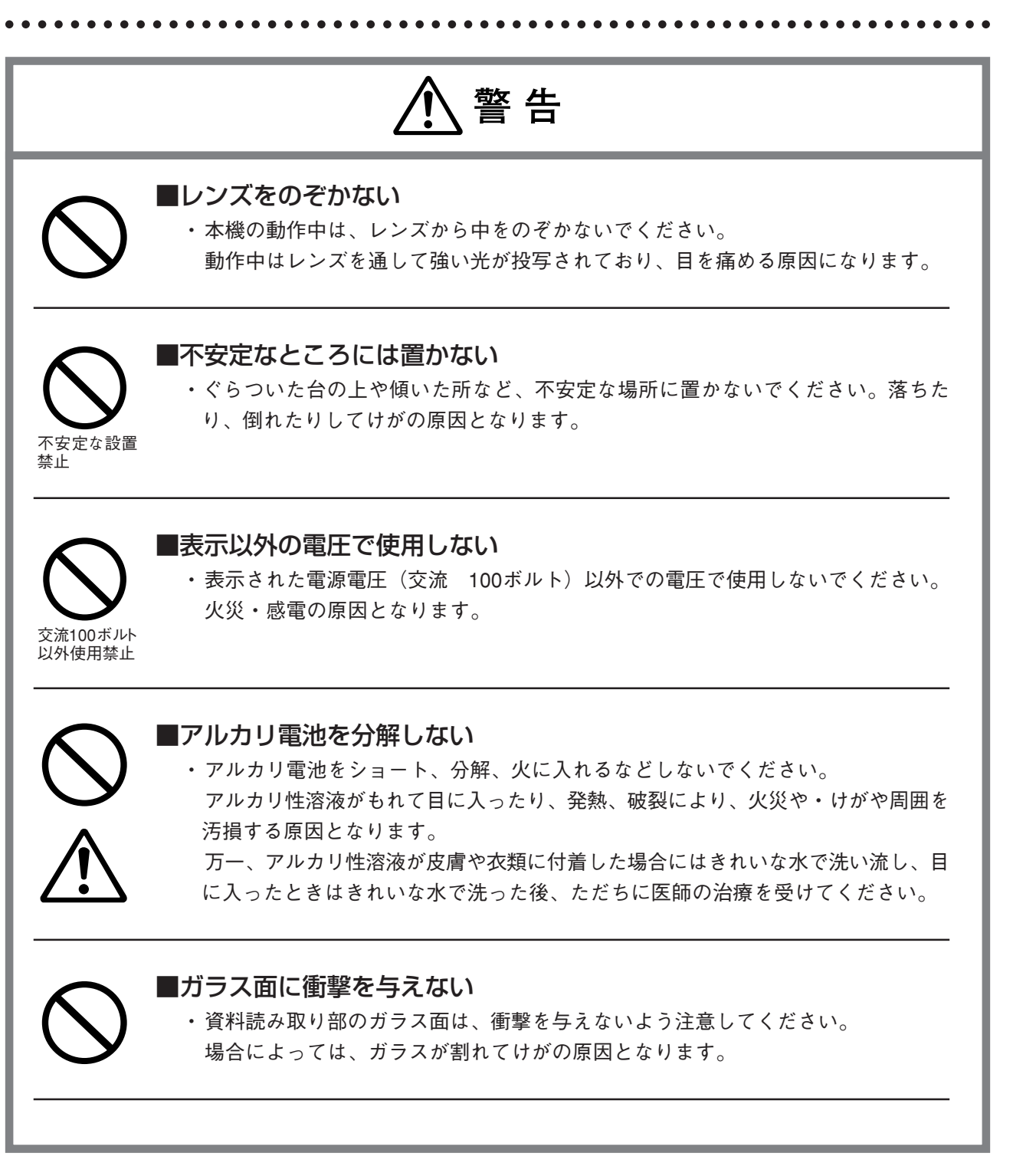

. . . . . . . . . . . . . . . . . .

⚠ 注意

### ■設置場所について

- ・次のような場所での使用はお避けください。
  - 一強い振動が加わるところ
  - 一油煙や湯気があたるところ
  - ー直射日光があたるところ、熱器具などの近くで熱くなるところ(35℃以上)
  - 一湿気やほこりの多いところ
  - -極端に寒いところ(0℃以下)
  - 一強力な磁界、電界を発生するものの近く
  - ーぐらついたり、ゆれたりする不安定なところ

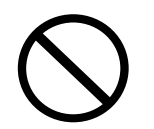

### ■通風口をふさがない

・布やものなどで通風口をふさがないでください。
 内部の温度が上昇し、動作が異常になることがあります。本機のまわりにものを置くときは、通風口との間に10cm以上のすきまをあけてください。

■強い衝撃を与えない

・持ち運びや取り扱い時に、強い衝撃を与えないでください。
 故障の原因になります。

## ■お手入れについて

万一の事故を防ぐため、お手入れの際は電源プラグをコンセントから抜いてください。

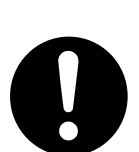

電源プラグを コンセントか ら抜く

- レンズの表面は、市販のブロワーやレンズクリーニングペーパーを使ってお手入れしてください。
- ティッシュペーパーやハンカチなどでふくと、レンズを傷つける原因になります。
- キャビネット、操作パネル部分、ガラス面の汚れは、柔らかい布で軽くふいてください。特に汚れがひどいときは、水でうすめた中性洗剤を柔らかい布に含ませてからよく絞ってふきとり、乾いた布でからぶきしてください。

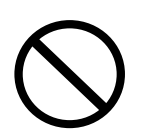

・ベンジン、シンナーなどの揮発性の薬品で本機をふかないでください。
 表面が変質したり、塗装がはがれたりすることがあります。
 化学ぞうきんを使用するときは、その注意書きにしたがってください。

使用上のご注意(必ず守ってください) . . . . . . . . . . . . . . . . . .

/ 注意

り火災・けがや周囲を汚損する原因となることがあります。

## ■ガラス面を傷つけない

 ・資料読み取り部のガラス面を、固いものや鋭利なものでこすらないでください。 ガラス面に傷がつくと投写映像が悪くなることがあります。

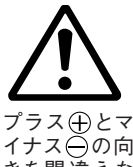

### ■電池について

プラス⊕とマ イナス〇の向 きを間違えな いように

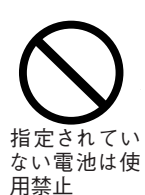

・機器で指定されていない電池は使用しないでください。また、新しい電池と古い電 池を混ぜて使用しないでください。電池の破裂・液漏れにより火災・けがの原因と なることがあります。

・電池をリモコンに入れる場合、極性表示(プラス⊕とマイナス⊖の向き)に注意

し、機器の表示通り正しく入れてください。間違えますと電池の破裂・液漏れによ

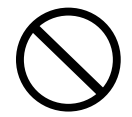

・電池は、加熱したり、分解したり、火や水の中に入れないでください。電池の破裂、 液もれにより、火災、けがの原因となることがあります。

### ■点検・清掃について

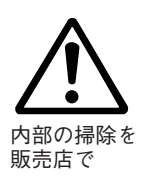

 1年に一度くらいは内部の掃除を販売店などにご相談ください。 本機の内部にほこりがたまったまま、長い間掃除をしないと火災や故障の原因とな ることがあります。 とくに、湿気の多くなる梅雨期の前に行なうと、より効果的です。なお、内部掃除

## ■長期間使わないとき

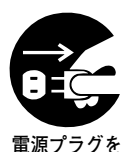

コンセントか ら抜く

・長期間お使いにならないときは、安全のため電源プラグをコンセントから抜いてく ださい。

■廃棄について

・本機の廃棄については各自治体の廃棄方法に従ってください。

費用につきましては販売店などにご相談ください。

/⚠ 注意

### ■輸送について

・本機を輸送する場合は必ず専用の梱包箱を使用してください。他の梱包箱を使用され破損等の事故がおきましても当社は責任を負いかねます。

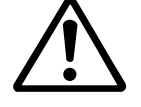

・専用の梱包箱は繰り返し使用すると緩衝効果が減少し、本機の破損等の事故につな がりますので繰り返し使用は2回までとしてください。

新たに梱包箱が必要となった場合は販売店にご相談ください。
 また、使用済の梱包箱の廃棄は各自治体の廃棄方法に従ってください。

#### ■ランプの破裂について

- ・本プロジェクターでは、DCタイプの高圧水銀ランプを採用しておりますが、ごくまれに使用中に破裂することがあります。また、1500時間を越えると、破裂の確率が高くなるため、使用時間が1500時間で強制的にランプ電源を切るようにしています。(48、49ページ参照)
- ●下記の事項にご注意願います!
- ・ランプが破裂すると、大きな音がいたします。これは、高圧水銀ランプ内の圧力が非常に高いために生じます。
   なお、ランプ破裂によるガラスなどの破片は、製品内部に留まり外部に出ることはありません。
- ・ランプ内のガスが外に出て白い煙りのように見えますが、火災などの心配はありませんのでご安心ください。
- ●処 置
- ・ランプが破裂すると、ご使用中にランプが破裂した製品は、ランプ破片が内部に 残っておりますので、ランプ交換せずに、ご購入時の販売店を経由してメーカまで ご返却くださるようお願い申しあげます。
   ランプが破裂した場合、ランプ交換時にけがをする恐れがありますので、お客様で のランプ交換はお避けくださるようお願い申し上げます。

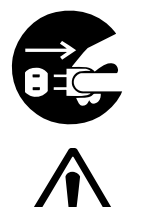

#### ■ランプ交換について

 ・ランプユニットの交換は、電源スイッチを切り、冷却ファン停止後、電源プラグを コンセントから抜き、約60分おいてから行なってください。
 動作中や停止直後にランプユニットを交換すると高温のため、やけどの原因となる ことがあります。
 ランプユニットの交換手順につきましては48ページ「ランプユニットの交換」をお 読みください。

∕!∖注意

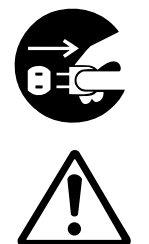

エアーフィルタの交換・掃除について ・エアーフィルタを取りはずすときは、電源スイッチを切り、冷却ファン停止後、電 源プラグをコンセントから抜いて行なってください。 冷却ファン回転中に取りはずすと、けがの原因となることがあります。 エアーフィルタの交換手順につきましては50ページ「エアーフィルタの掃除」をお 読みください。

### ■次のようなところは故障・事故の原因

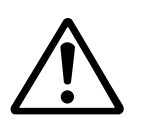

 ・プロジェクタを水平に調節するときは本体が傾かないように脚(チルトフット)を 調節してください。
 傾いた状態で使用すると本体が転倒してけがの原因となることがあります。
 調整手順につきましては20ページ「チルト(傾斜)の調整」をお読みください。

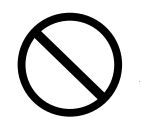

### ■マンガン電池を分解しない

マンガン電池をショート、分解、火に入れるなどしないでください。
 発熱、液もれ破裂により、火災・けがや周囲を汚損する原因となることがあります。

### ■次のようなことはしない

 ・プロジェクタの上に重いものを置かないでください。またプロジェクタに重いもの を付けたり、ぶらさげたりしないでください。
 バランスがくずれて倒れたり、落下してけがの原因となることがあります。

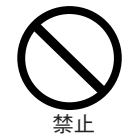

 ・プロジェクタや台またはスタンドにのらないでください。またプロジェクタにつか まったり、ぶらさがったりしないでください。倒れたり、こわれたりしてけがの原 因となることがあります。

特に、小さなお子様のいるご家庭や場所ではご注意ください。

- キャスター付き台にプロジェクタを設置する場合にはキャスター止めをしてください。動いたり、倒れたりしてけがの原因となることがあります。
- ・ランプのON,OFFは時間(1分以上)をおいてから行なってください。電源を入れた 直後はランプに非常に高い電圧がかかります。そのためランプのON,OFFを短時間 に繰り返すとランプの劣化および破損・プロジェクタの故障の原因となります。

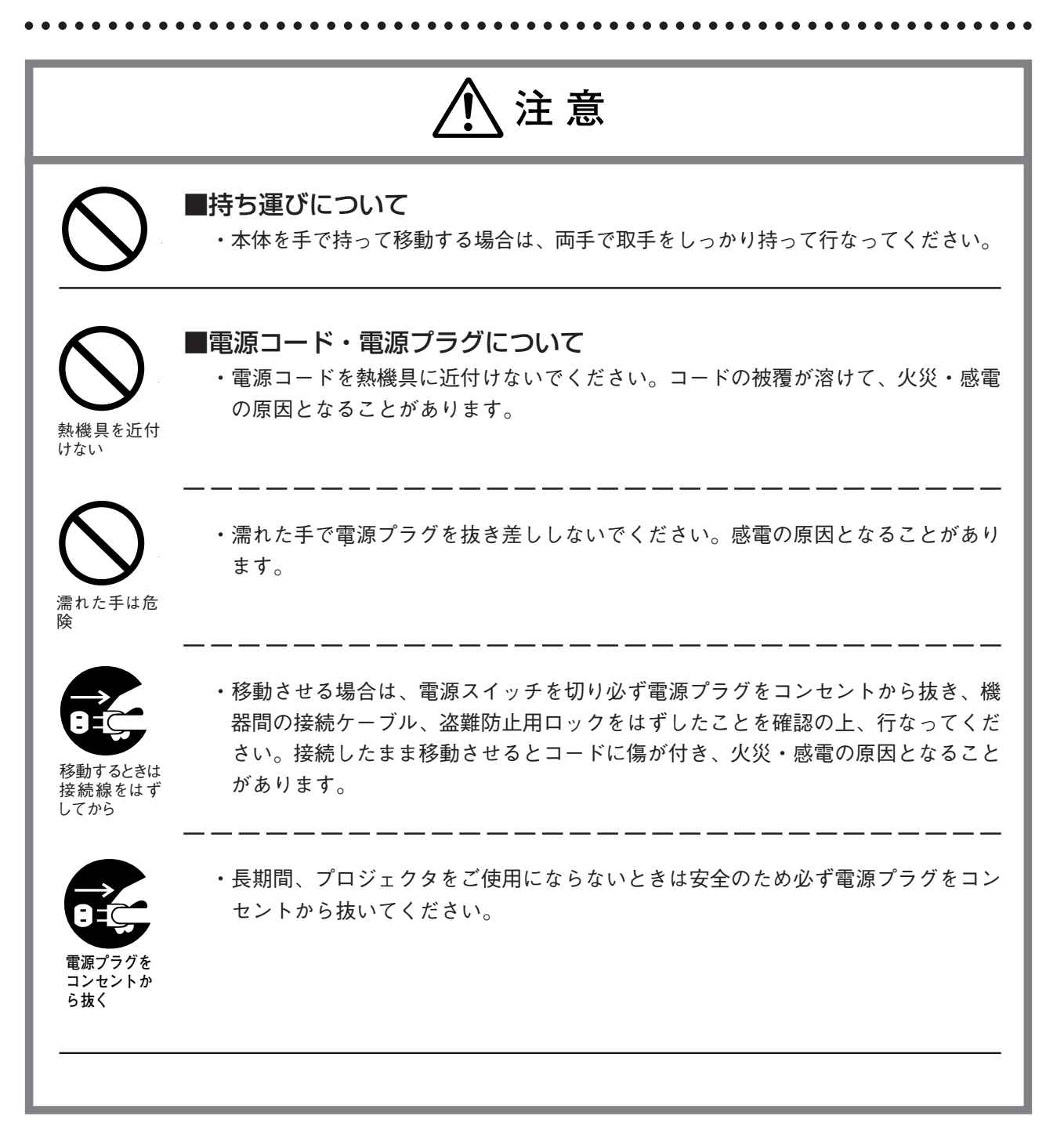

| もくじ |
|-----|
|     |

| 各部の名称と働き1                | З                                                             |
|--------------------------|---------------------------------------------------------------|
| プロジェクタ1                  | 3                                                             |
| 入出力端子について1               | 5                                                             |
| ボタンの説明 一操作部一 1           | 6                                                             |
| ボタンの説明 ―調整部―1            | 7                                                             |
| リモコン1                    | 8                                                             |
| リモコンの操作1                 | 9                                                             |
| 電池の入れ方1                  | 9                                                             |
| 設置のしかた2                  | 0                                                             |
| リモコンポケットの取付2             | 20                                                            |
| チルト(傾斜)の調整2              | 20                                                            |
| 投写距離と画面サイズ2              | 21                                                            |
| 標準的な設置2                  | 22                                                            |
| 接続のしかた2                  | 3                                                             |
| パソコンとの接続2                | 23                                                            |
| ビデオデッキ/レーザーディスクプレーヤとの接続3 | 31                                                            |
| マイクの接続3                  | 31                                                            |
| 使いかた                     | 2                                                             |
| 基本操作のしかた                 | 32                                                            |
| <br>OHPとしての使いかた          | 34                                                            |
| 調整のしかた                   |                                                               |
|                          | 50                                                            |
| モニタ映像出力について4             | 5<br>15                                                       |
| モニタ映像出力について              | 6<br>15<br>6                                                  |
| モニタ映像出力について              | 45<br>6                                                       |
| モニタ映像出力について              | 15<br>15<br>16<br>18                                          |
| モニタ映像出力について              | 6<br>6<br>6<br>8<br>8<br>6                                    |
| モニタ映像出力について              | 15<br>16<br>16<br>18<br>50<br><b>1</b>                        |
| モニタ映像出力について              | <sup>36</sup><br>15<br>16<br>18<br>30<br><b>1</b><br><b>2</b> |

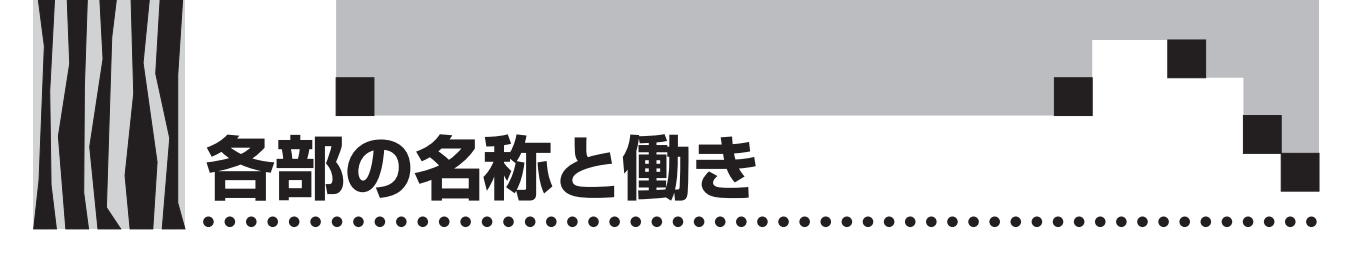

プロジェクタ

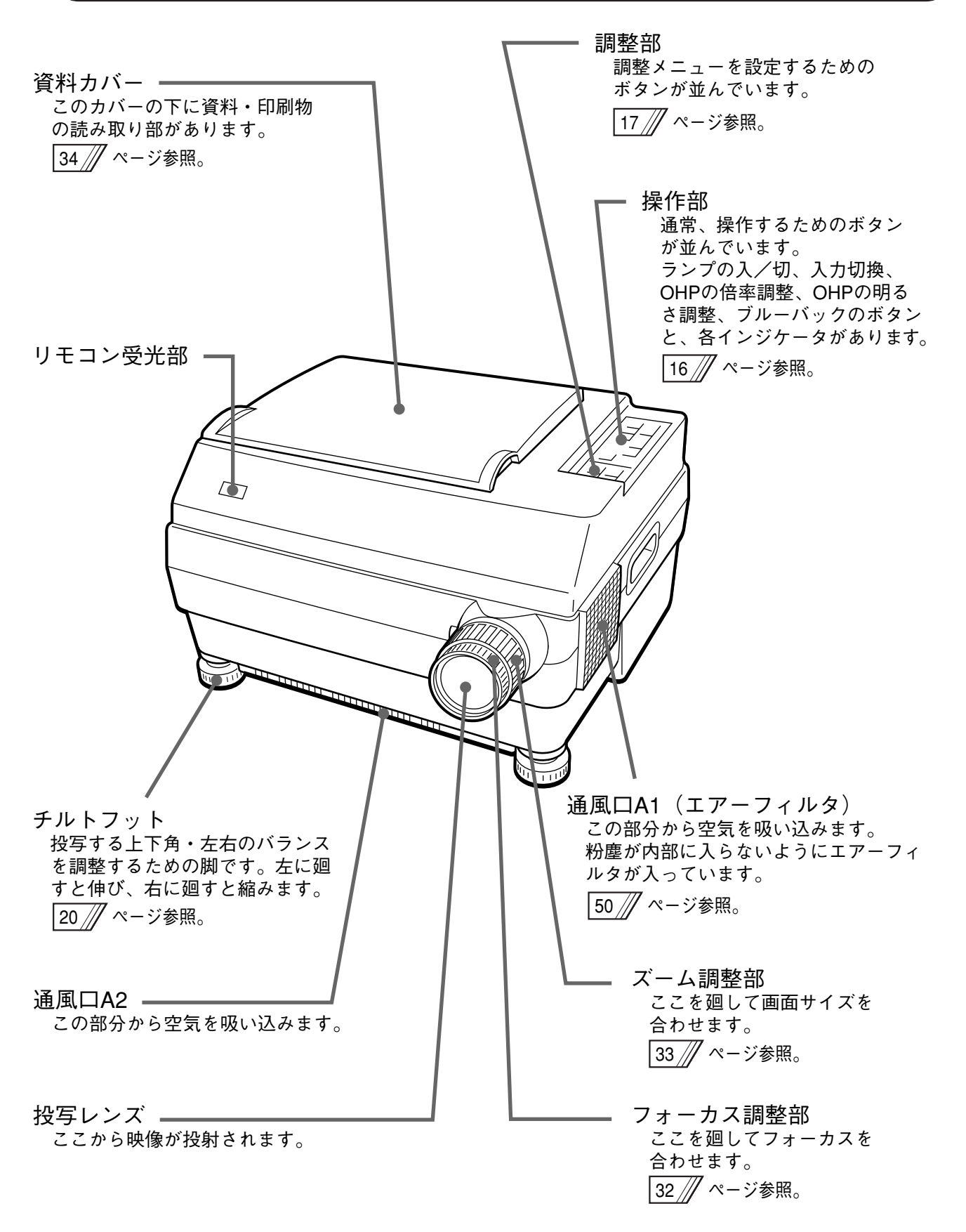

資料読み取り部 OHP選択時に映したい資料や印刷物 をのせます。 リモコン受光部・ 34 /// ページ参照。 取手 入出力端子部 パソコン、ビデオなどとの接続 通風口B 端子が付いています。 この部分から空気が 排出されます。 15 // ページ参照。 ランプユニットカバー 電源スイッチ 電源の「ON/OFF」をします。 投写用のランプユニットが 入っています。 32 /// ページ参照。 48 // ページ参照。 盗難防止用ロック 電源入力端子 電源コードを差し込みます。 22 /// ページ参照。

#### お知らせ

盗難防止用ロックについて

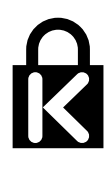

盗難防止用ロックは、Kensington社製のマイクロセーバーセ キュリティシステムに対応しています。日本国内総販売代理店 の連絡先は、以下のとおりです。 日本ポラロイド株式会社 電子映像事業部 〒105-8456 東京都港区虎ノ門3丁目2番2号 第30森ビル Tel:03-3438-8879 Fax:03-5473-1630 入出力端子について

. . . . . . . . . . . . . . . .

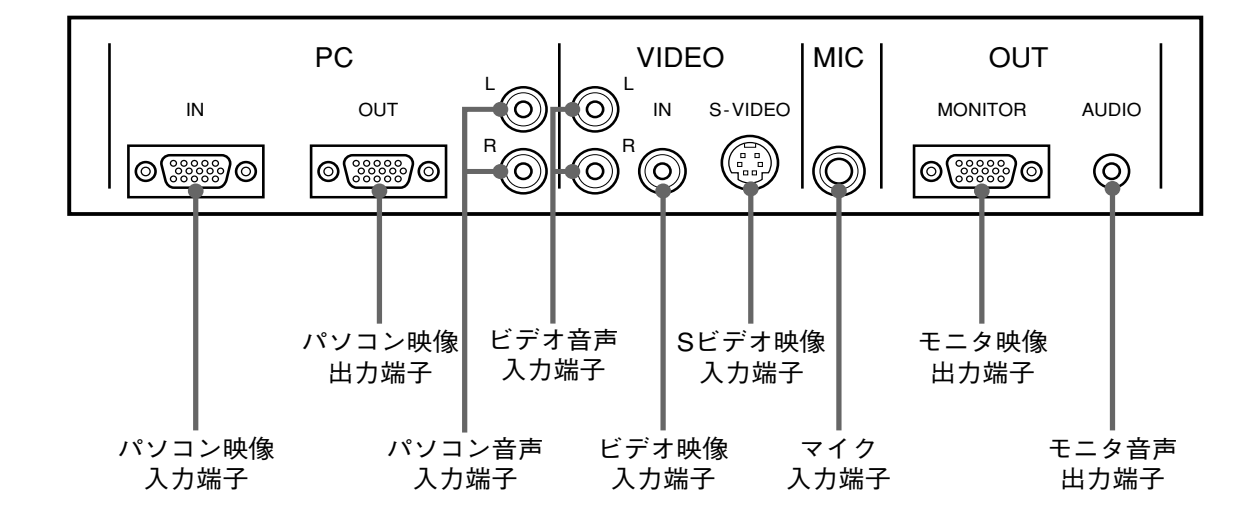

. . . . .

| パソコンのアナログRGB用の入力端子です。                     |
|-------------------------------------------|
| 入力されたパソコン映像をそのまま出力する端子です。                 |
| 電源「ON」時のみ出力されます。                          |
| パソコン用の音声入力端子です。(ステレオ対応) モノラルの場合はL端子を使います。 |
| ビデオ用の音声入力端子です。(ステレオ対応)モノラルの場合はL端子を使います。   |
| ビデオ(NTSC/PAL/SECAM)用の入力端子です。              |
| ビデオ(Y/C)用の入力端子です。                         |
| マイク入力端子です。パソコンまたは、ビデオ音声とミキシングされてスピーカー     |
| から聞こえます。                                  |
| MP-250のアナログRGBの出力端子です。                    |
| 入力選択している映像(パソコン/ビデオ/OHPのいずれか)を出力します。      |
| MP-250や他のプロジェクタと接続する時に用います。電源「ON」時のみ出力され  |
| ます。                                       |
| MP-250の音声出力端子です。                          |
| 入力選択している音声(パソコン/ビデオのいずれか)を出力します。電源「ON」    |
| 時のみ出力されます。(ステレオ対応)                        |
| 本端子に接続されていると、内蔵スピーカから音声は出力されません。          |
|                                           |

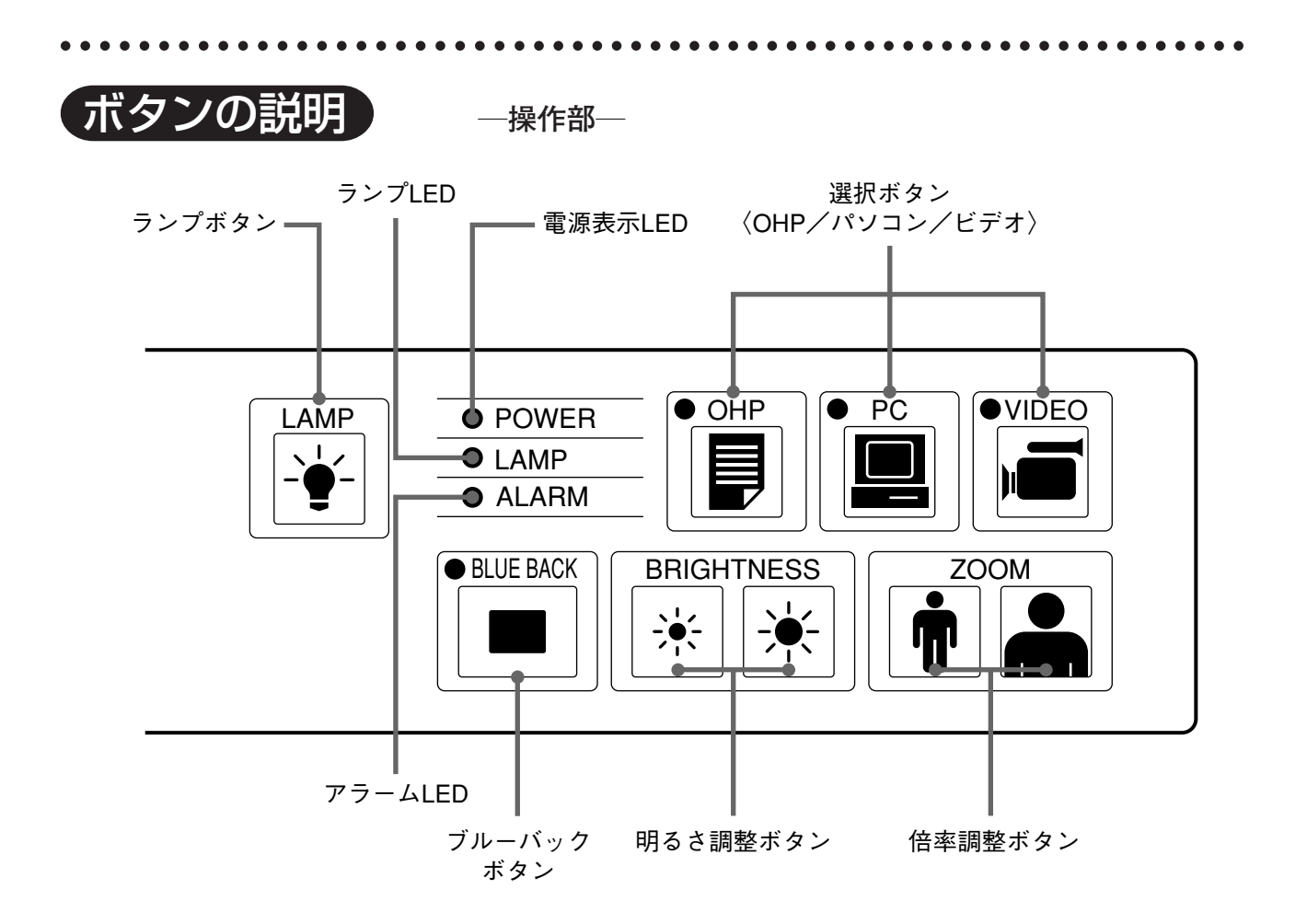

| ランプボタン       | ・投写ランプの点灯または消灯を行います。                     |
|--------------|------------------------------------------|
|              | ・消灯するときはボタンを長めに押します。                     |
|              | ・投写ランプが消灯しているとき、このボタンのみが有効です。            |
| 選択ボタン        | ・入力画面の切換を行います。                           |
| (パソコン/ビデオ/   | ・パソコン選択時はパソコン入力端子からの映像が、ビデオ選択時はビデオ入力端子   |
| OHP)         | からの映像が、また、OHP選択時は本体の読み取り部に置いた印刷物や資料の映像   |
|              | を投写します。                                  |
| 倍率調整ボタン      | ・OHPの倍率調整を行います。左側のボタンは縮小、右側のボタンは拡大となります。 |
| (OHP選択時のみ有効) |                                          |
| 明るさ調整ボタン     | ・OHPの明るさを調整します。左側のボタンを押していると暗く、右側のボタンを押  |
| (OHP選択時のみ有効) | していると明るくなります。                            |
| ブルーバックボタン    | ・本体読み取り部に置いた印刷物や資料の文字をブルーバック表示します。押すたび   |
| (OHP選択時のみ有効) | に NORMAL→BLUE BACKと変わります。                |
| 電源表示LED      | ・主電源「ON」で点灯、「OFF」で消灯します。                 |
| ランプLED       | ・ランプ点灯中、点灯します。                           |
|              | ・点灯動作(ランプボタン「ON」)時はおよそ6秒間の点滅後、点灯します。     |
|              | ・消灯(ランプボタン「OFF」)時は1分間の点滅後、消灯します。         |
|              | ・ランプ点灯失敗(ランプボタンを押してもランプ点灯しない)時、点滅します。    |
|              | (消灯時およびランプ点灯失敗時の点滅の間隔は、他の点滅時より長くなります。)   |
| アラームLED      | ・本体が異常のとき点灯または点滅します。                     |
|              | 点灯:内部温度が上がりすぎたとき。                        |
|              | 点滅:エアフィルタがオープンのとき。                       |

ボタンの説明
ー調整部ー
メニューボタン セットボタン
Image: Menull SET
Image: Menull SET
Image: Menull Set

◀/▶ ボタン

| メニューボタン | ・メニュー画面を表示します。また、メニューの選択をします。                |  |  |  |  |
|---------|----------------------------------------------|--|--|--|--|
|         |                                              |  |  |  |  |
|         | OHP選択時 :音量、マイクミキシング、左右反転、ランプ使用時間             |  |  |  |  |
|         | VIDEO選択時 :音量、マイクミキシング、左右反転、ランプ使用時間、明るさ、コントラス |  |  |  |  |
|         | ト、色の濃さ、色合い、シャープネス                            |  |  |  |  |
|         | PC選択時 :音量、マイクミキシング、左右反転、明るさ、コントラスト、PCモード切り   |  |  |  |  |
|         | 換え、イメージロック、水平位置、垂直位置、ピクセルロック、表示サイ            |  |  |  |  |
|         | ズ切り換え(圧縮、拡大)、ランプ使用時間                         |  |  |  |  |
|         | ・メニュー項目の右側に▶マークが付いている場合は次のメニューがあることを示します。    |  |  |  |  |
| ▲/▶ボタン  | ・メニューボタンで選択した項目のメニューを呼び出します。または、調整、選択をします。   |  |  |  |  |
| セットボタン  | ・メニュー画面の1つ前の画面に戻ります。                         |  |  |  |  |
|         | ・このボタンは設定を確定するボタンではありません。                    |  |  |  |  |

※メニュー画面、調整画面表示後、およそ5秒間ボタン操作がなければ自動的に表示は消え、調整値を記憶します。

※メニュー調整の詳細については、37ページ以降を参照してください。

## リモコン

.....

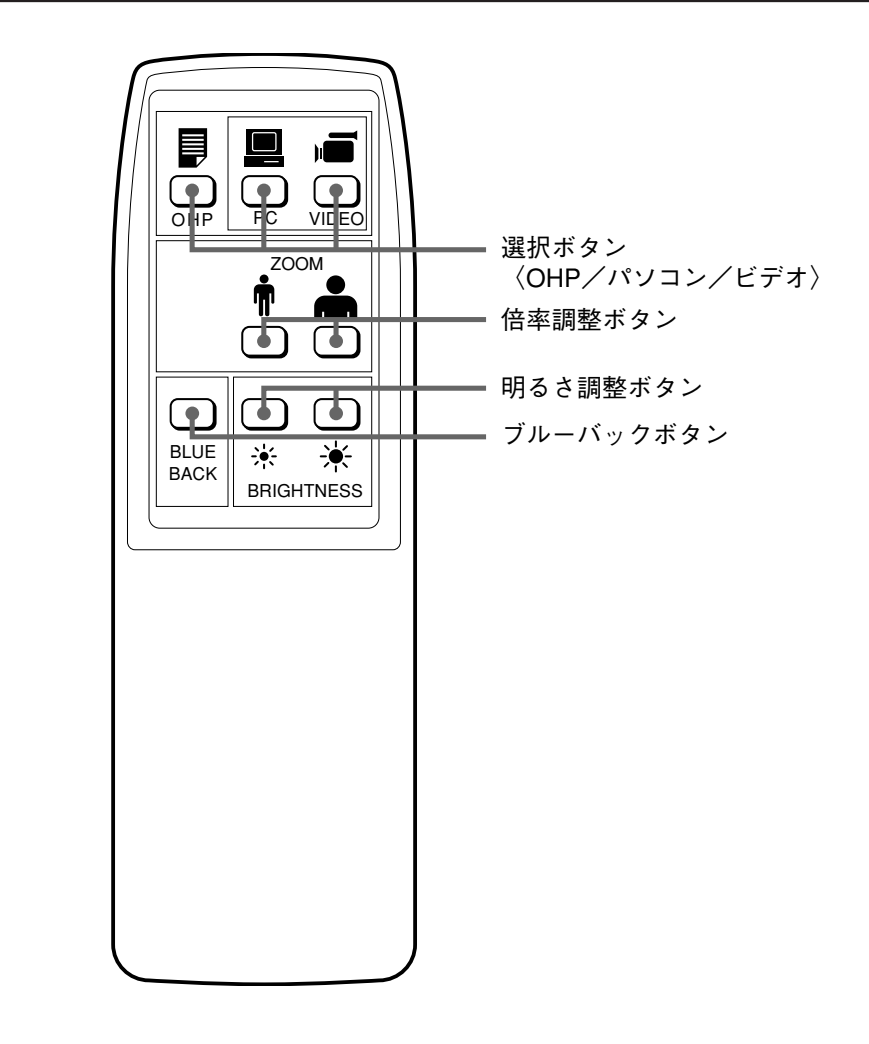

....

.....

| 選択ボタン        | ・入力画面の切換を行います。                           |
|--------------|------------------------------------------|
| (OHP/パソコン/   | ・パソコン選択時はパソコン入力端子からの映像が、ビデオ選択時はビデオ入力端子   |
| ビデオ)         | からの映像が、また、OHP選択時は本体の読み取り部に置いた印刷物や資料の映    |
|              | 像を投写します。                                 |
| 倍率調整ボタン      | ・OHPの倍率調整を行います。左側のボタンは縮小、右側のボタンは拡大となります。 |
| (OHP選択時のみ有効) |                                          |
| 明るさ調整ボタン     | ・OHPの明るさを調整します。左側のボタンを押していると暗く、右側のボタンを   |
| (OHP選択時のみ有効) | 押していると明るくなります。                           |
| ブルーバックボタン    | ・本体読み取り部に置いた印刷物や資料の文字をブルーバック表示します。押すたび   |
| (OHP選択時のみ有効) | に NORMAL→BLUE BACKと変わります。                |

....

## リモコンの操作

- ・リモコンは本機のリモコン受光部(前と後にあります)から約6m、左30°右30°の範囲でお使い ください。ただし、電池の消耗により距離は短かくなります。
- ・リモコンと本体のリモコン受信部の間に障害物があるとリモコンは動作しません。

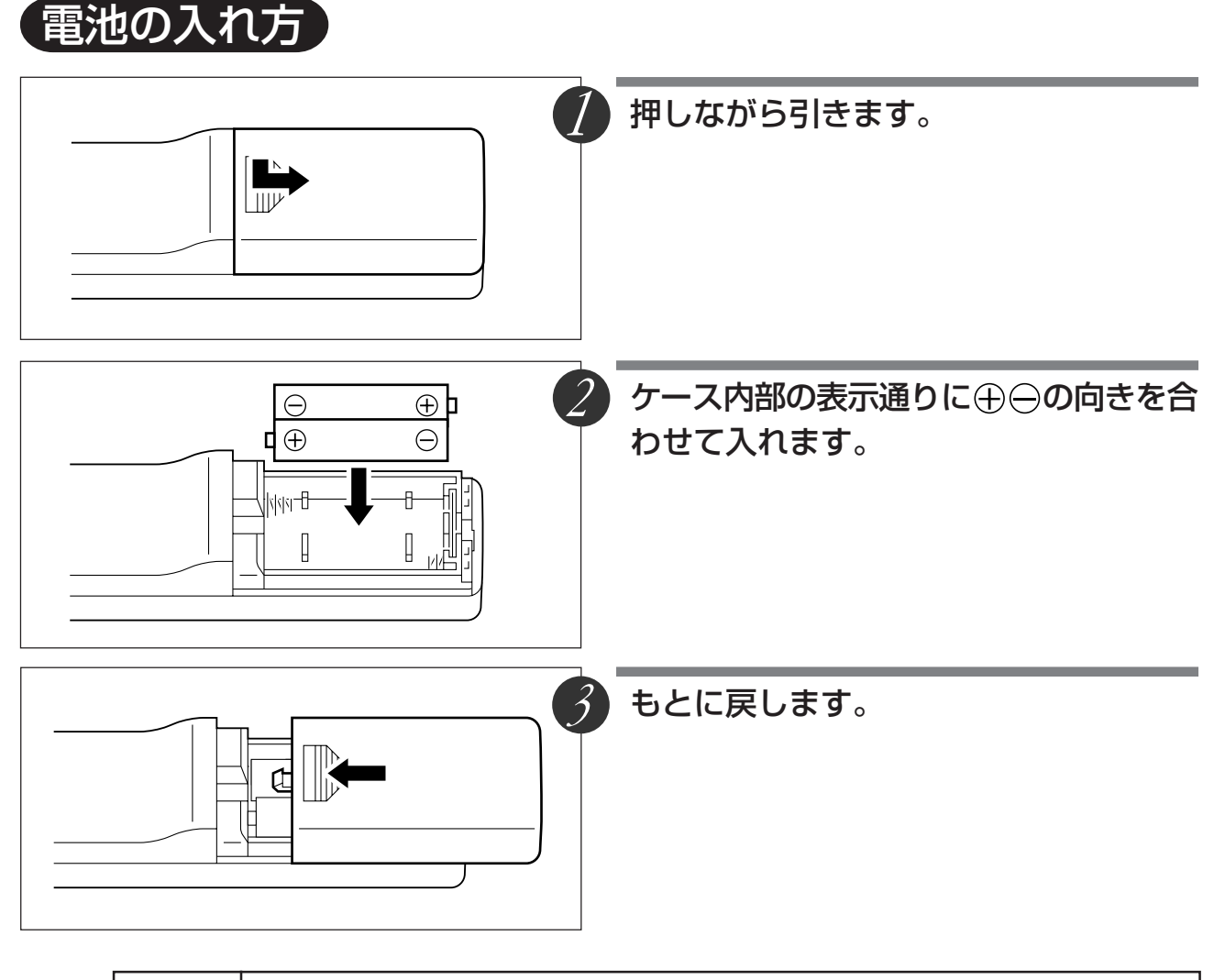

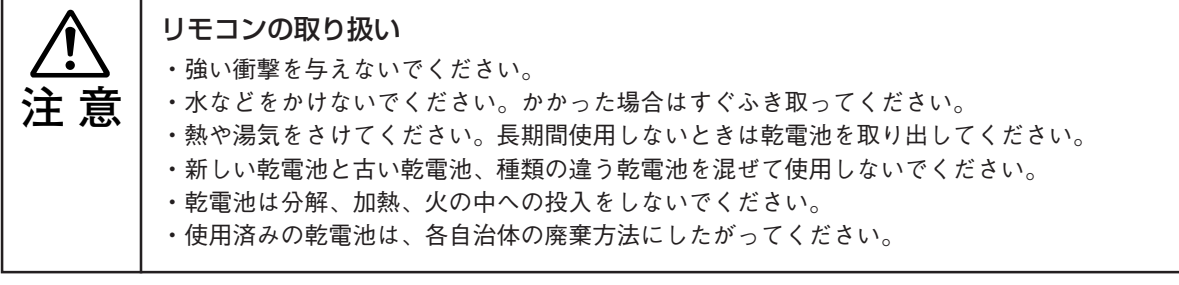

#### お知らせ

・電池を取り換えるときは、単3乾電池をお買い求めください。

 ・ニカド電池または他の充電式の電池は使用できません。マンガン電池または、アルカリ電池 をお使いください。

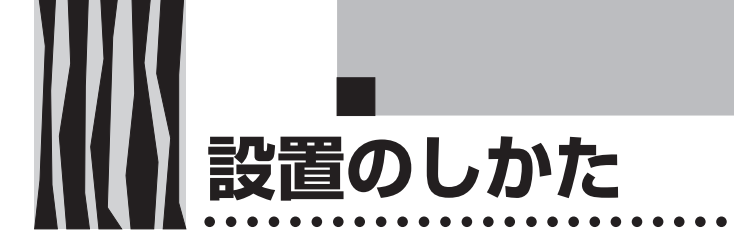

設置の順序

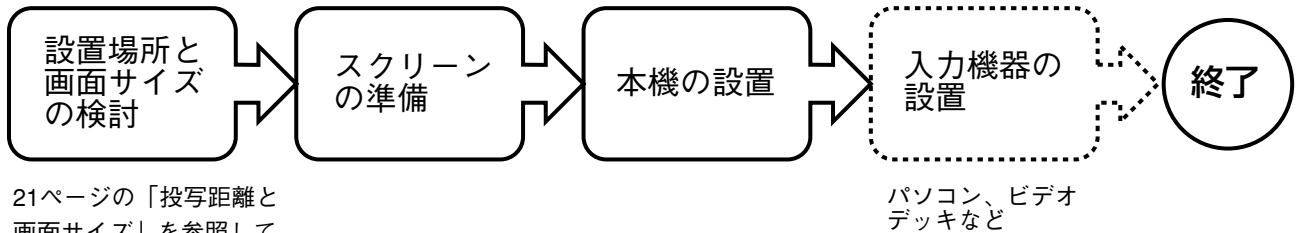

21ページの「投与距離と 画面サイズ」を参照して ください。

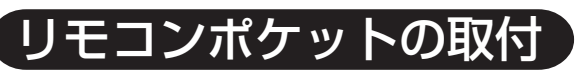

付属のリモコンポケットを取り付ける場合

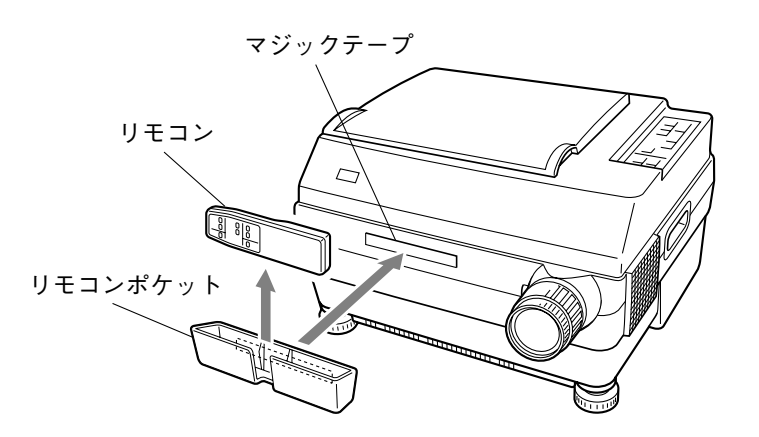

●リモコンポケットの取付 付属のマジックテープの裏紙をはがして、左 図に示す位置(推奨位置)に貼り付けます。 次に、リモコンポケット側に付いているマ ジックテープを本体側のマジックテープに押 し付けて取り付けます。

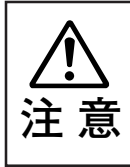

マジックテープを本体に貼り付けるときは、ほこりなどがないように、貼り付け面をきれいに清掃してください。
 リモコンポケットには、リモコン以外は入れないでください。重い物を入れると、本体からはずれる恐れがあります。

## チルト(傾斜)の調整

チルトフットを廻すことにより投写画面の画面位置や傾きを調整することができます。 チルトフットは右に廻すと縮み、左に廻すと伸びます。

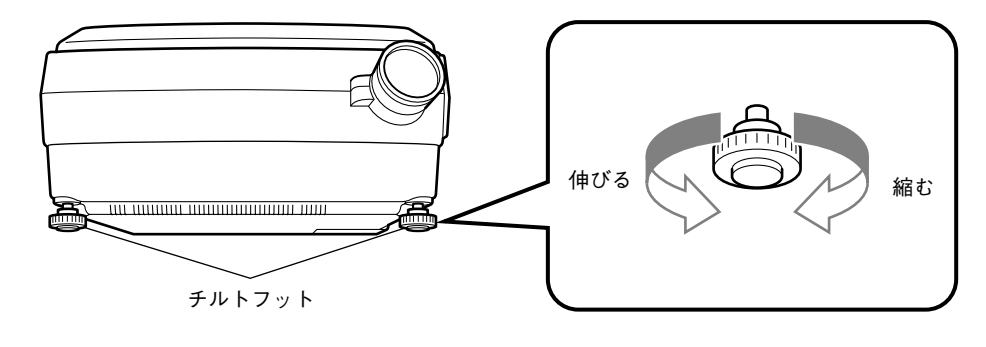

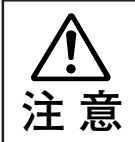

チルトフットを片側だけ回して、本体を極端に傾けないでください。
 すべったり、倒れたりすることがあり、事故や故障の原因になります。

20 .disbilition

## 【投写距離と画面サイズ】

この場所に設置するとどのくらいの画面サイズになるか、また、どのくらいのスクリーンを用意すれ ばよいかの検討にお使いください。

●フォーカス(焦点)の合う投写距離は、レンズ前面から1.3m~13mです。この範囲で設置してくだ さい。

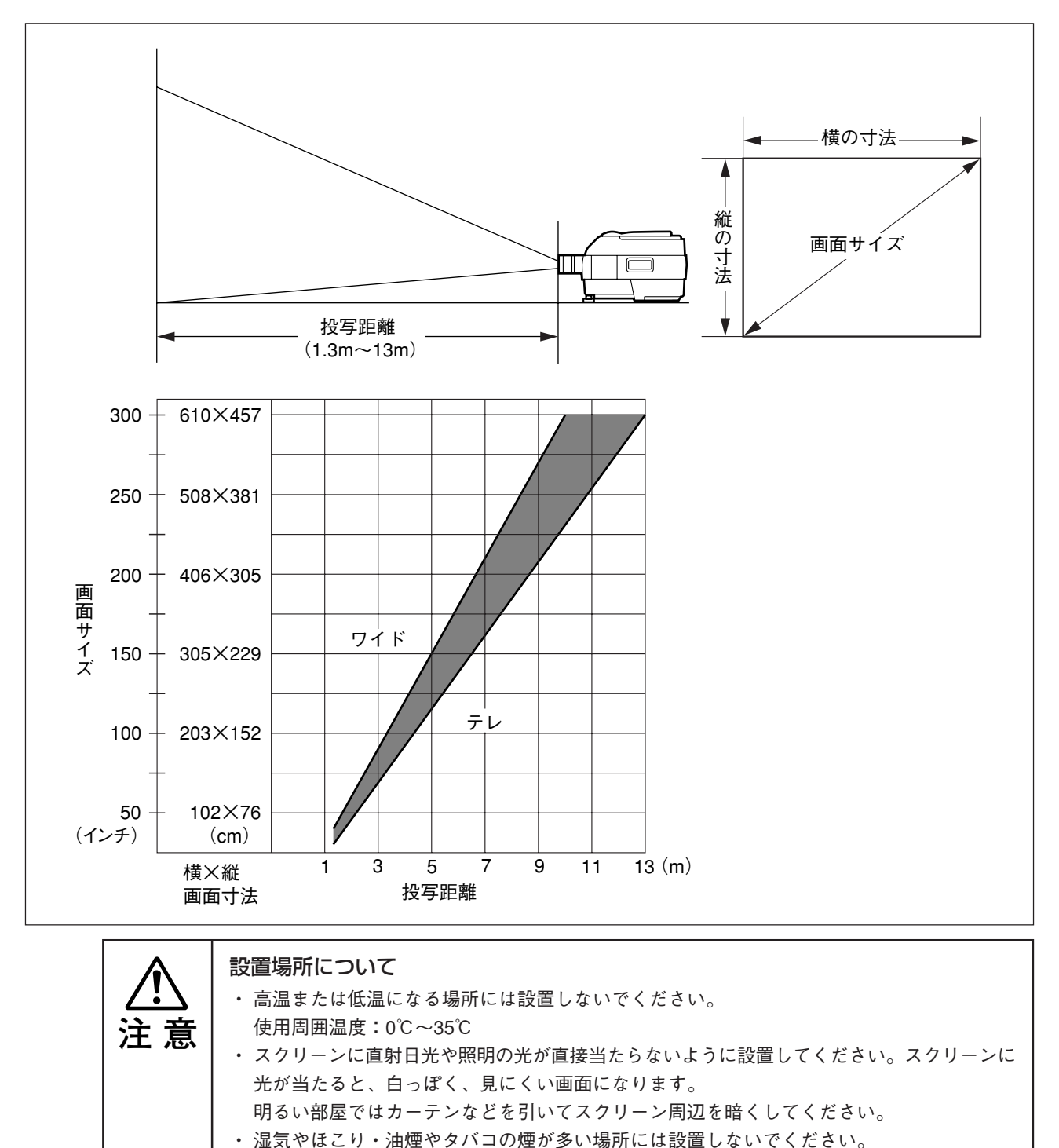

レンズやミラーなどの光学部品に汚れが付着して、映像が悪くなる原因になります。 ・通風口をふさぐような場所や風通しの悪い狭い所に設置しないでください。温度が上昇して 火災や事故の原因になります。(通風口は正面、右側面および背面にあります。) 標準的な設置 Π 設置場所を選ぶ できる限り水平で安定した丈夫な台の上に設置します。 2  $(\mathbf{I}\mathbf{I})$ 0 POWER 付属の電源コードを接続し、電源スイッチを「I」にしてください。 3 直角 レンズの向きをスクリーンに直角に修正する 本機を右または左に回して、画面の上下が平行になるようにします。

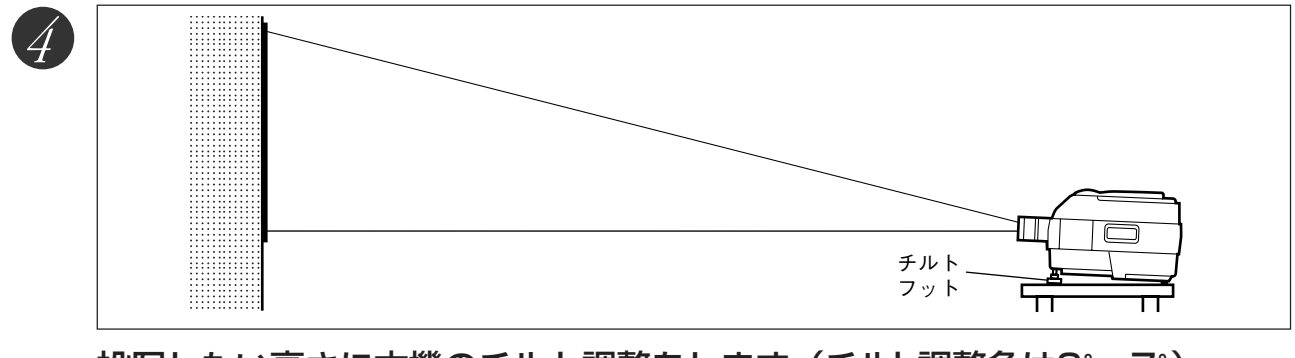

投写したい高さに本機のチルト調整をします。(チルト調整角は0°~7°)

チルト調整をすると投写画面位置を上下できます。

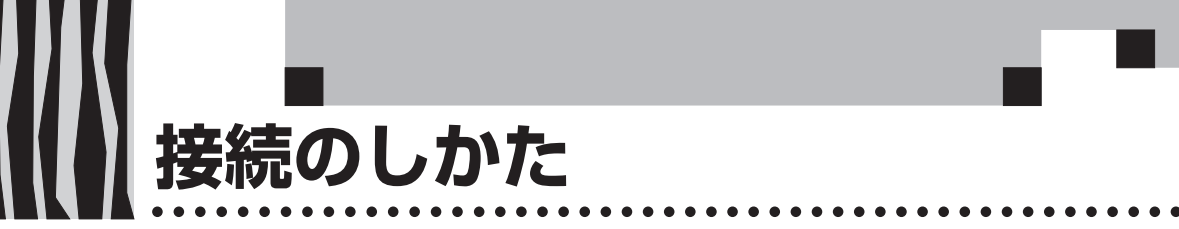

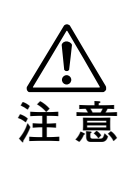

### 接続上のご注意

- ・本機および接続機器を保護するため、各々の電源を切ってから接続してください。
  ・接続する機器の接続や使用方法は各々の取扱説明書をご覧ください。
- ・ノートパソコンの液晶画面に表示している場合、正しく表示されない場合があります。ノートパソコンの表示をOFFにすると正しく表示されます。ノートパソコンの表示をOFFにする 方法は各メーカにより異なります。詳しくはノートパソコンの説明書をご覧ください。
- パソコンのモデルおよび設定によっては接続できないことがあります。販売店にご相談ください。

## パソコンとの接続

|                                       | 1         | パソコンの種類                                                                | ケーブル形式 (別売品)                                                                                                    |
|---------------------------------------|-----------|------------------------------------------------------------------------|----------------------------------------------------------------------------------------------------|
| NEC PC-98<br>および                      | デスクトップ    | CRTインターフェイスが15ピンD-SUB型コネクタ<br>の機種(9801, E, F, M, XAを除く)                | MPC-VGA十変換アダプタ*<br>MPA-98 (変換アダプタ)                                                                                                    |
| その互換機                                 |           | CRTインターフェイスが15ピンミニD-SUB型コネ<br>クタ(MP-250と同じ)の機種                         | MPC-VGA                                                                                                    |
|                                       | PC-98NOTE | CRTインターフェイスが15ピンミニD-SUB型コネ<br>クタ(MP-250と同じ)の機種 9821Lavie等              | MPC-VGA                                                                                                    |
|                                       |           | CRTインターフェイスが丸型コネクタの機種<br>9801NS/L, NS/A, NL/A,<br>9821Np, Ns, Ne2, Nd等 | MPC-VGA+MPA-98-N                                                                                                    |
| IBM PC/AT<br>およびその互換機(DOS/V機),PC-98NX |           | CRTインターフェイスが15ピンミニD-SUB型コネ<br>クタ(MP-250と同じ)の機種                         | MPC-VGA                                                                                                    |
| Apple Macintosh<br>および                | デスクトップ    | CRTインターフェイスが15ピンD-SUB型コネクタ<br>の機種                                      | MPC-VGA十MPA-MAC-P<br>MPA-MAC(変換アダプタ)                                                                                                    |
| その互換機                                 | PowerBook | CRTインターフェイスを持つ機種                                                       | MPC-VGA+MPA-MAC-P<br>(PowerBook用ディスプレイ<br>アダプターが必要です。<br>このアダプターは Power<br>Book に付属される場合とさ<br>れない場合があります。<br>付属されない場合は<br>Macintosh販売店より別途<br>お買い求めください。) |

\* パソコンの販売店より別途お買い求めください。(15ピンD-SUBオス↔15ピンミニD-SUBメス) MPC-VGAは本体付属のケーブルです。

## パソコン入力端子、出力端子について

 

 パソコン入力端子、出力端子は、15ピンミニD-SUB型コネクタを使用しています。

 各ピンと信号入力、信号出力との関係は次の 通りです。

 ① RED VIDEO
 ⑥ GND

 ② GREEN VIDEO
 ⑦ GND

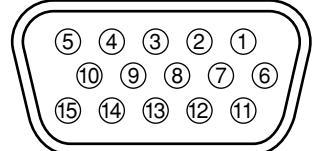

| 1 RED VIDEO   | 6 GND  | 1 GND            |
|---------------|--------|------------------|
| ② GREEN VIDEO | ⑦ GND  | 12               |
| 3 BLUE VIDEO  | ⑧ GND  | <b>13</b> H.SYNC |
| ④ GND         | 9      | 1 V.SYNC         |
| ⑤             | 10 GND | 15               |
|               |        |                  |

### お知らせ

本機のRGB(15P)入力端子、出力端子はアナログ方式です。デジタル出力方式のパソコンと は接続できません。

## 【パソコン画面の映像が投写されない場合は…

パソコンの映像が投写されない場合や、投写はされるが正常な映像が投写されない場合には、次に示すことを ご確認ください。

## ● 映像が投写されない場合

パソコンからの外部出力信号がMP-250に入力されない場合、MP-250の表示画面に"NO SYNC"と表示されます。"NO SYNC"が表示された場合は、次のことを確認してください。

## 1 パソコンを再起動してみてください。

パソコンを起動したあとにMP-250の接続を行うと、パソコン側でMP-250の接続が認識されない 場合があります。認識されないと、パソコンからの外部出力信号が出力されないため投写されま せん。

## 2 <u>パソコン側の機能を調べてください。</u>

ノートパソコンによっては、「外部出力端子」から信号を出力するための操作が必要になるもの があります。その操作をしないとノートパソコンから外部出力信号が出力されない場合がありま す。

お使いのノートパソコンの取扱説明書をご欄いただき、外部出力端子から信号を出力するための 操作を行なってください。

操作例)

IBM PC/AT, DOS/V, PC-98NX機の場合:
 (Fn)キー+「(F1)~(F12)キーのいずれか(機種によって操作は異なります)」を押す。
 Nrシリーズ以降のPC98ノート(PC-98NXは除く)の場合:
 「サスペンドレジューム」スイッチを押す。

## ● ノートパソコンの画面は正常だが、映像が正常に投写されない

## <u> パソコン側の機能を調べてください。</u>

ノートパソコンの液晶画面は正常に表示されていても、投写された映像は正常に投写されていない場合があります。多くの場合、ノートパソコンの制約により同時表示(パソコンの画面を表示しながら、外部出力信号も同時に出力すること)すると、周波数などが標準的規格に合った信号を出力することができず、MP-250で対応できる範囲の信号から大きくはずれてしまって、正常に投写することができなくなってしまいます。

この場合、MP-250側で細かい調整を行なっても正常な映像にはなりません。

同時表示をやめて外部出力信号だけを出力するための操作を行なうと、MP-250でパソコン画面が 正常に投写される場合があります。詳しくは、お使いのノートパソコンの取扱説明書をご覧くだ さい。 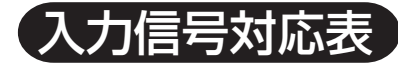

MP-250は●印のついた信号に対応しています。

| 信丹夕           | 解作   | 象度   | 水平周波数 | 垂直周波数 | 対応の可否 |
|---------------|------|------|-------|-------|-------|
|               | (水平) | 〈垂直〉 | (kHz) | (Hz)  |       |
| NTSC RGB      | -    | -    | 15.7  | 60    |       |
| PAL/SECAM RGB | -    | -    | 15.6  | 50    |       |
| PC-98 Normal  | 640  | 400  | 24.8  | 56    |       |
| PC-98 Hi      | 640  | 400  | 31.5  | 70    |       |
| VGA-GR1       | 640  | 480  | 31.5  | 60    |       |
| VGA-GR2       | 640  | 400  | 31.5  | 70    |       |
| VGA-GR3       | 640  | 350  | 31.5  | 70    |       |
| VGA-TX1       | 720  | 400  | 31.5  | 70    |       |
| VGA-TX2       | 720  | 350  | 31.5  | 70    |       |
| 640×480 72Hz  | 640  | 480  | 37.8  | 72    |       |
| 640×480 75Hz  | 640  | 480  | 37.5  | 75    |       |
| 640×480 85Hz  | 640  | 480  | 43.2  | 85    | ×     |
| Mac13"RGB     | 640  | 480  | 35.0  | 66    |       |
| MacLC13"RGB   | 640  | 480  | 35.0  | 66    |       |
| 800×600 56Hz  | 800  | 600  | 35.1  | 56    |       |
| 800×600 60Hz  | 800  | 600  | 37.8  | 60    |       |
| 800×600 72Hz  | 800  | 600  | 48.0  | 72    |       |
| 800×600 75Hz  | 800  | 600  | 46.8  | 75    |       |
| Mac16"RGB     | 832  | 624  | 49.7  | 74    | •*    |
| 1024×768 43Hz | 1024 | 768  | 35.5  | 43    | ×     |
| 1024×768 60Hz | 1024 | 768  | 48.3  | 60    | •*    |
| 1024×768 70Hz | 1024 | 768  | 56.4  | 70    | •*    |
| 1024×768 75Hz | 1024 | 768  | 60.0  | 75    | ×     |

\*800×600ドットに圧縮して表示します。

 ・メニューのDISP SIZEがFULLの場合、800×600ドットより解像度が低い場合は拡大して表示します。(工場出荷時の DISP SIZEはFULLに設定されています。)
 DISP SIZEの設定については42ページを参照ください。

• • • • • • • • • • • • • •

## ●基本的な接続

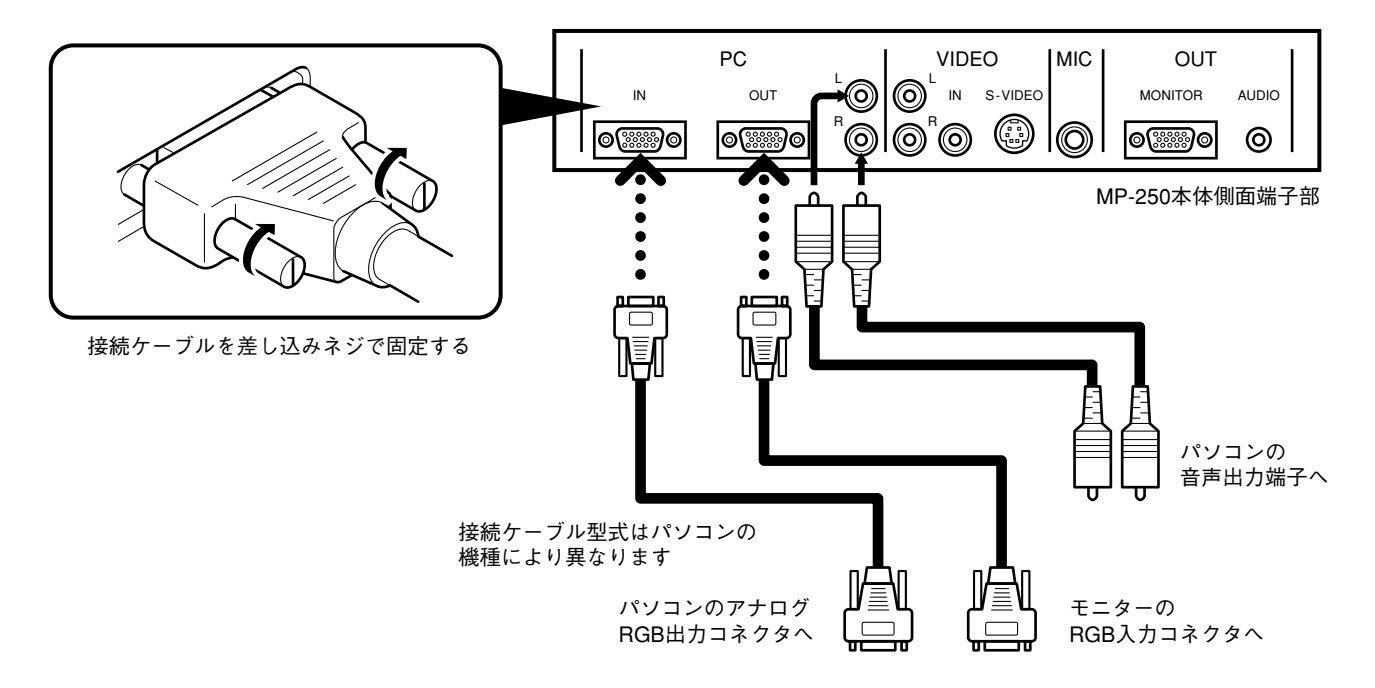

. . . .

## ●NEC PC-98NOTE (CRTインターフェイスを持つ機種)の場合

9801NS/L,NS/A,NL/A, 9821Np,Ns,Ne2,Nd,Ld,98PEN等

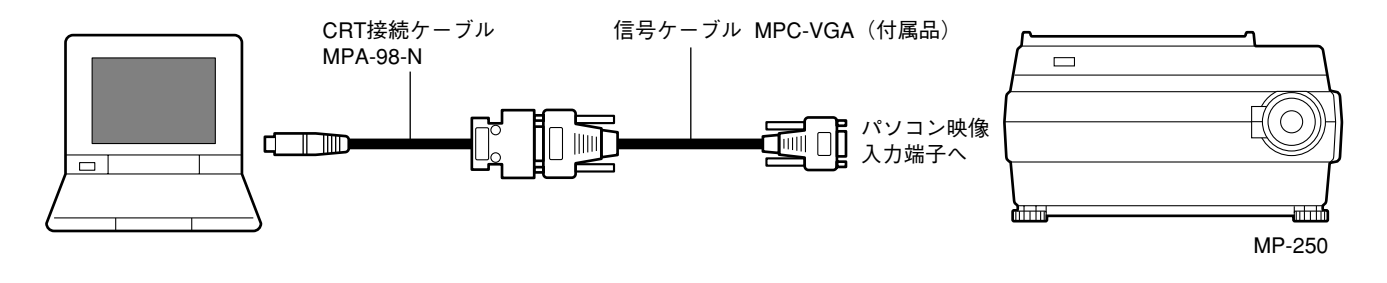

#### お知らせ

パソコンのCRTインターフェイスが15ピンミニD-SUBの場合、MPC-VGAのケーブルだけで接 続できます。

## ●NEC PC-98デスクトップ(パソコン本体のRGBコネクタがD-Sub15ピンの機種)の場合

PC-9801BA2/BS2/BX2, PC-9821Xa/Xe/Ap2等

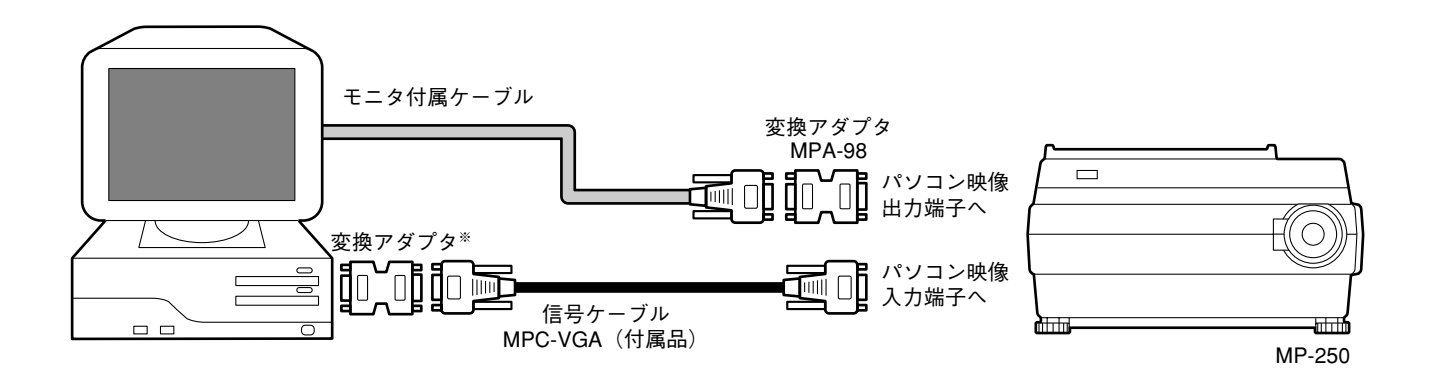

### お知らせ

※印の変換アダプタはパソコン販売店より別途お買い求め下さい。 (NEC製PC-9821-K13または相当品)

NEC PC-98デスクトップ(パソコン本体のRGBコネクタがミニD-Sub15ピンの機種)の場合
 PC-9821Xa7/Xa10/Xe10等

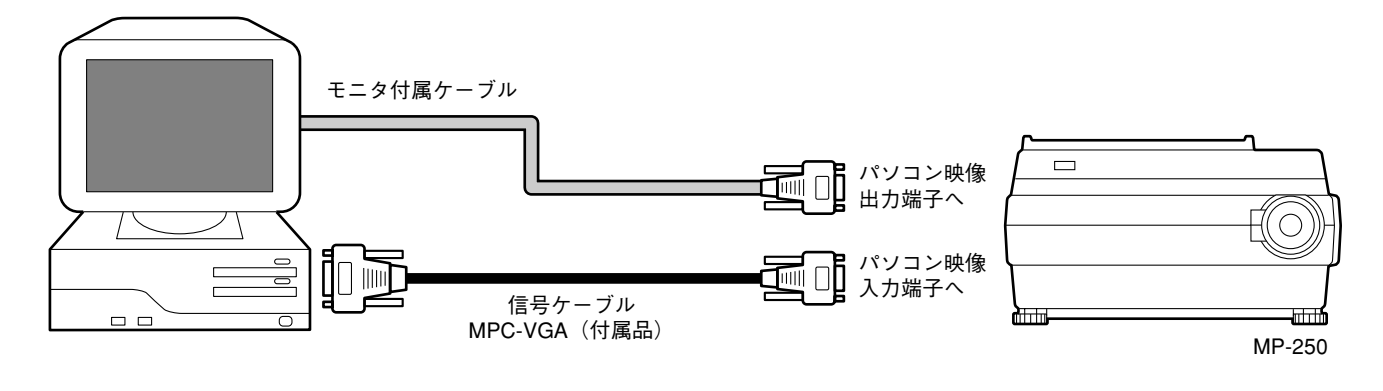

#### お知らせ

パソコン付属モニタを使用せずにパソコン本体とプロジェクタを直接つなぐ場合は、MPC-VGAのケーブルのみで接続できます。

●IBM NOTEおよび互換機 (DOS/V), PC-98NX NOTEの場合

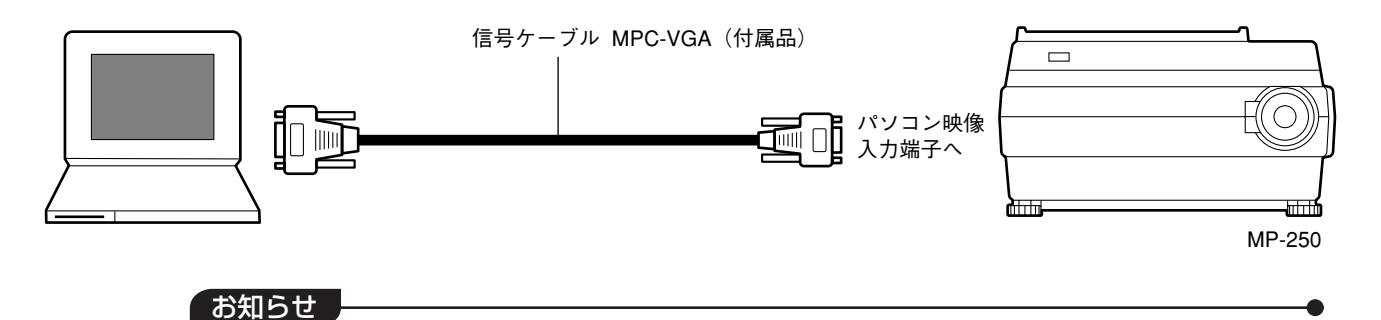

MPC-VGAのケーブルを接続してから、パソコン本体のソフトで、外部CRT出力/内部LCD出力 状態の確認とモードセットをしてください。 外部CRT出力のモードになっていないと非接続の状態になります。

●IBMデスクトップおよび互換機(DOS/V),PC-98NXの場合

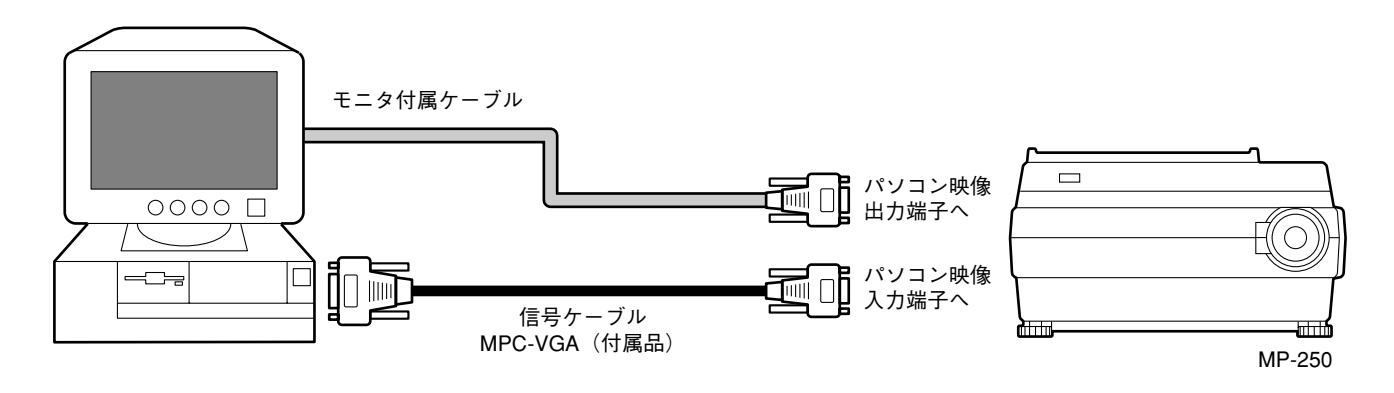

### お知らせ

パソコン付属モニタを使用せずパソコン本体とプロジェクタを直接つなぐ場合は、MPC-VGA のケーブルのみで接続できます。

## ●Apple Macintosh NOTEの場合

Power Book Duo,100,140,145B,150,170を除く

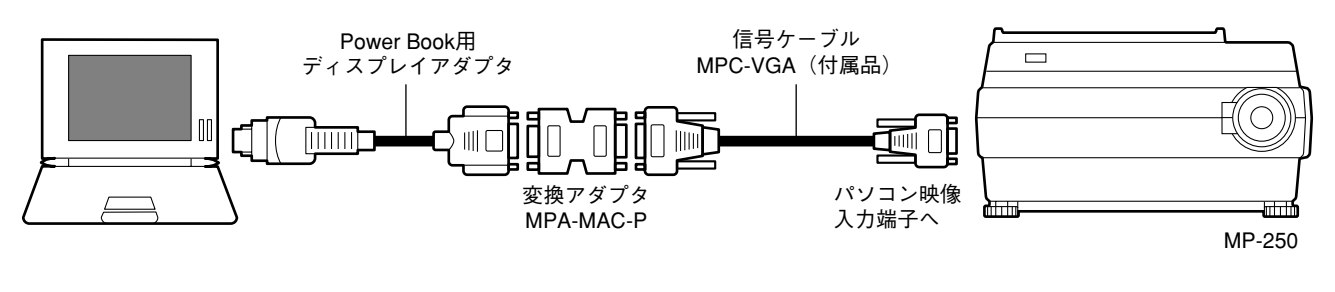

#### 「お知らせ

- ・Power Book Duoの場合、Duo DockまたはMini Dockが必要です。
- Power Book用ディスプレイアダプタはPower Bookに付属されている場合とされていない場合があります。付属されていない場合は、Macintosh販売店より別途お買い求めください。 (アップル製M3927LL/Aまたは相当品)

### ●Apple Macintosh デスクトップの場合

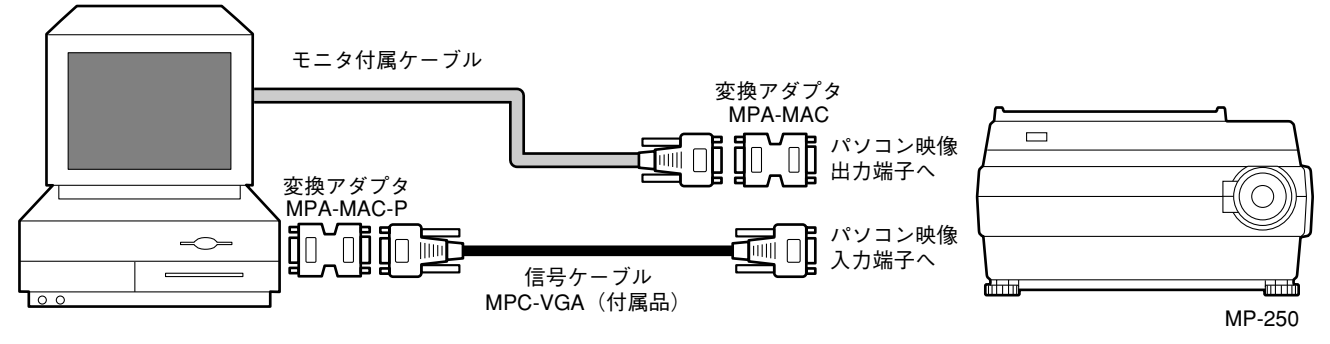

#### 「お知らせ

- ・パソコン付属モニタを使用せずパソコン本体とプロジェクタを直接つなぐ場合は、MPC-MACのケーブルのみで接続できます。
- ・Power Mac 6100の場合は、Power Macディスプレイアダプタ(M2681LL/A)が必要です。

●MP-250とMP-250または他のプロジェクタを接続する場合

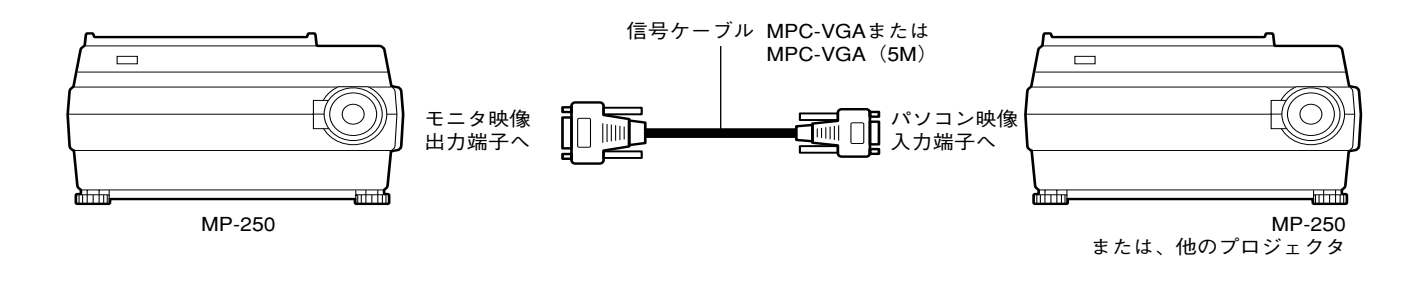

#### お知らせ

- ・MP-250のモニタ映像出力端子から出力される信号は、入力選択している映像(OHP/パソコン/ビデオ)に関わらず、SVGA 60Hz (37.8kHz/60Hz)の信号が出力されます。この信号に対応できるプロジェクタをご使用ください。出力信号タイミングについては45ページをご覧ください。
- ・信号ケーブルを延長する場合、全長で約10mを目安としてください。 使用するケーブルによっては画質が低下する場合があります。
- ・入力切換時に接続したMP-250側(子機)の画面がみだれることがありますが、故障ではありません。

ビデオデッキ/レーザーディスクプレーヤとの接続

ビデオやレーザーディスクプレーヤの映像を大画面に映します。

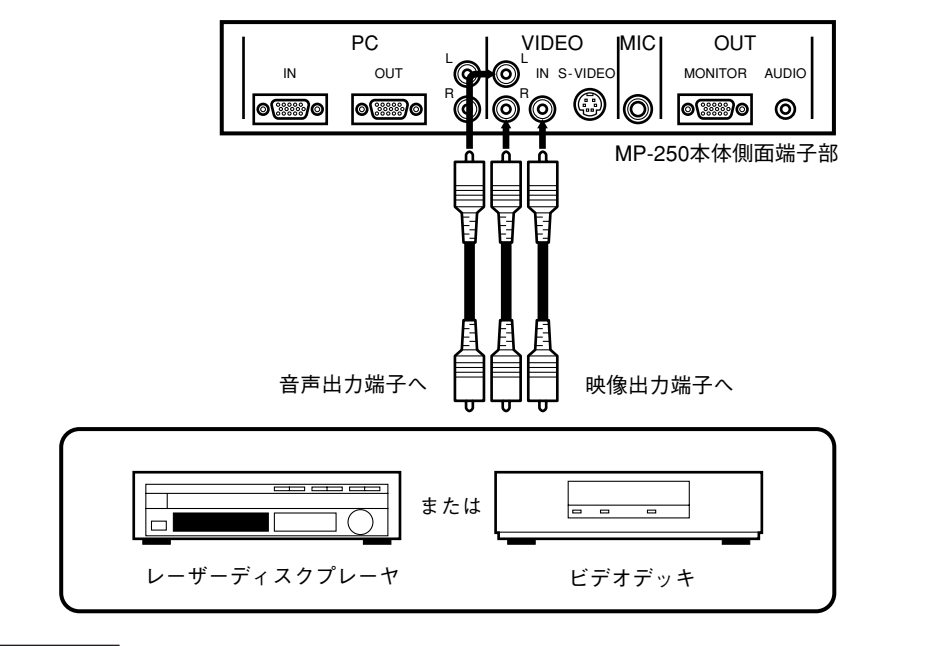

#### お知らせ

- ・ビデオとSビデオの両方接続した場合は、Sビデオが優先表示されます。
- ビデオデッキまたはレーザーディスクプレーヤおよびマイク使用時は、原稿カバーを閉じてのご使用をお願いします。(原稿カバーを閉じて使用しない場合、資料読み取り部のガラスが振動しビビリ音を発生することがあります。)

## マイクの接続

内部スピーカを利用してマイクを使うことができます。

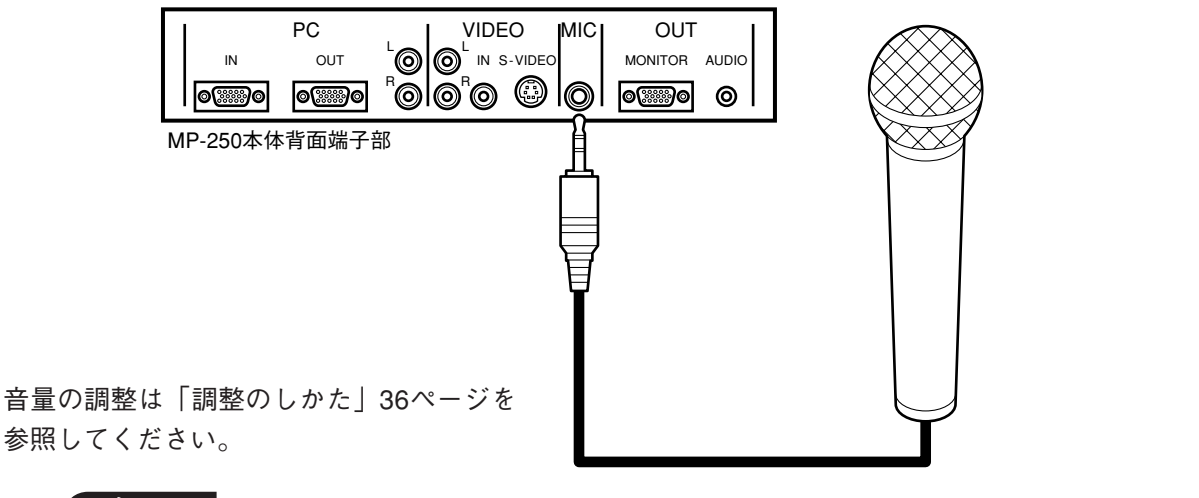

### お知らせ

ビデオデッキまたはレーザーディスクプレーヤおよびマイク使用時は、原稿カバーを閉じての ご使用をお願いします。(原稿カバーを閉じて使用しない場合、資料読み取り部のガラスが振 動しビビリ音を発生することがあります。)

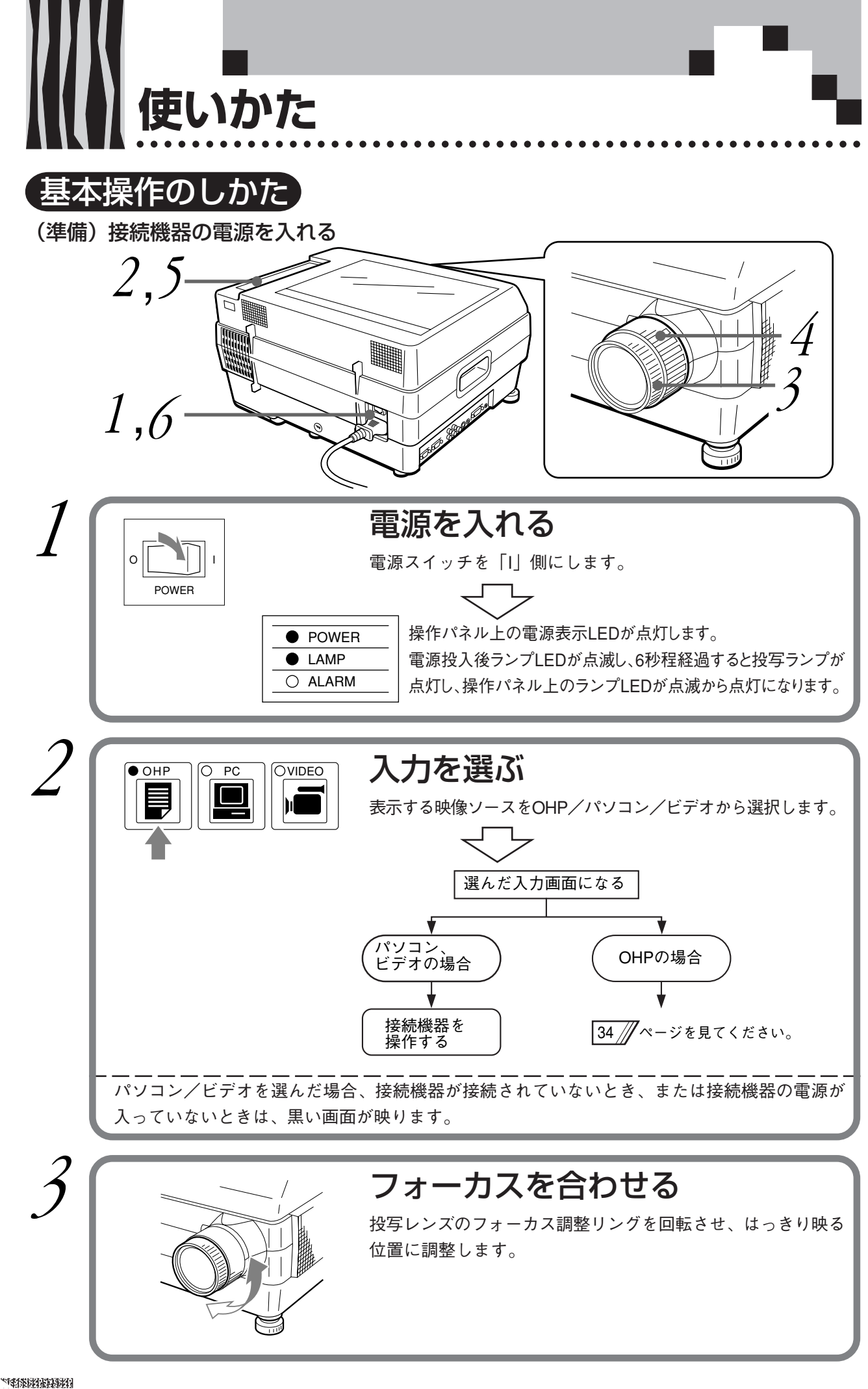

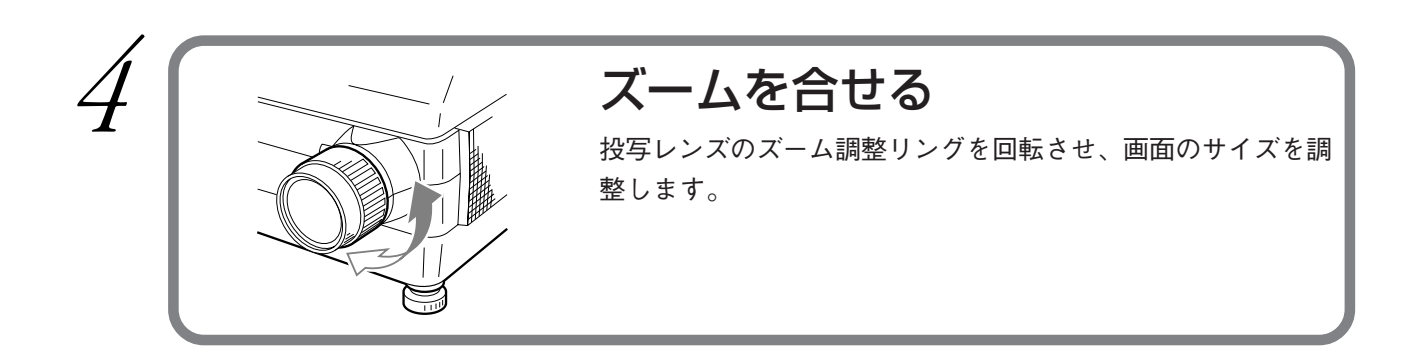

終わったら

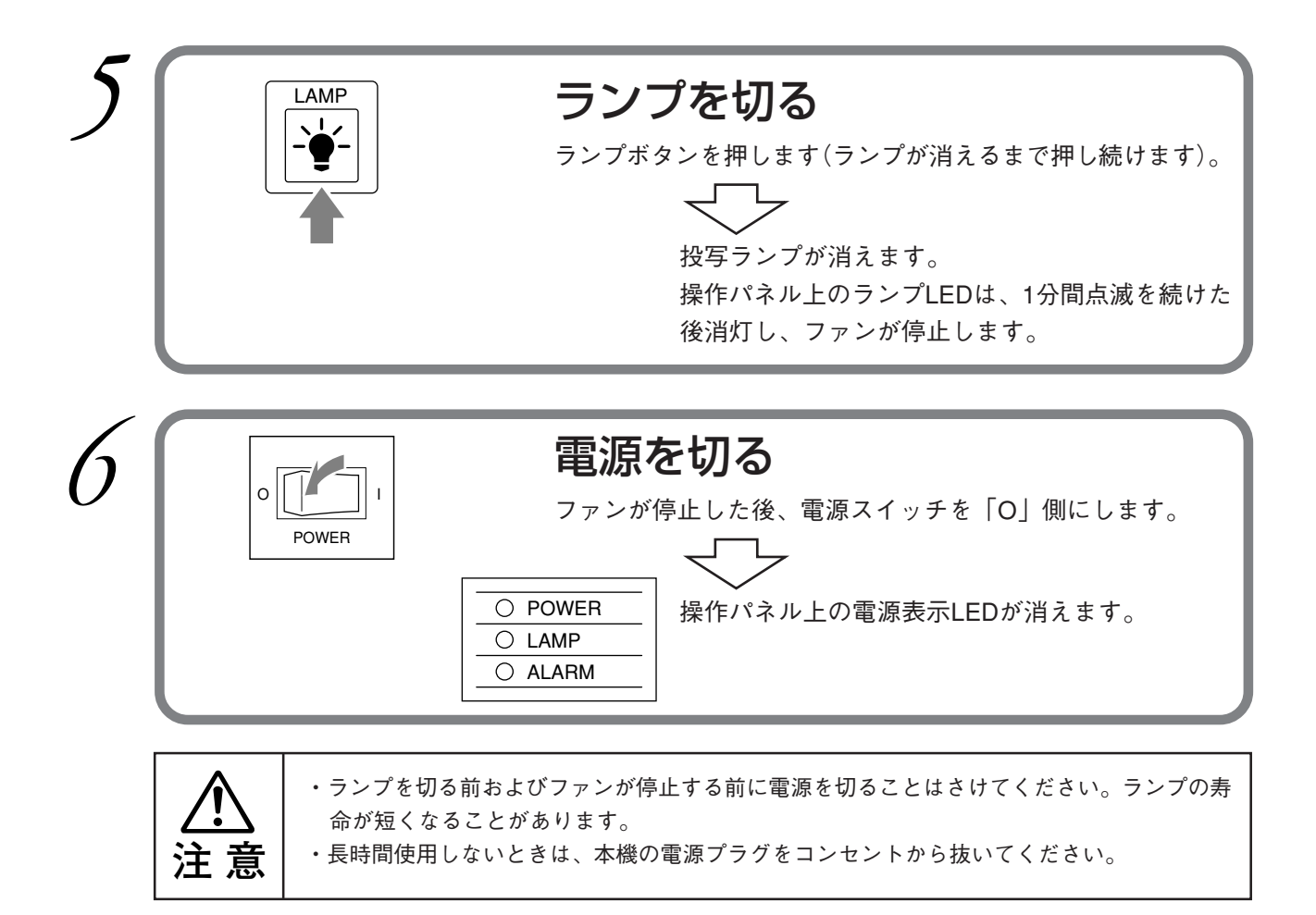

#### お知らせ

- ・ランプを消した直後にランプを点灯させようとしても、ランプの特性上ランプが点灯しない 場合があります。1分以上待ってから点灯してください。
- ・ランプ点灯時に「ジー」という音がする場合がありますが、故障ではありません。

## OHPとしての使いかた

ここで説明する機能は、OHPのみに有効な機能です。

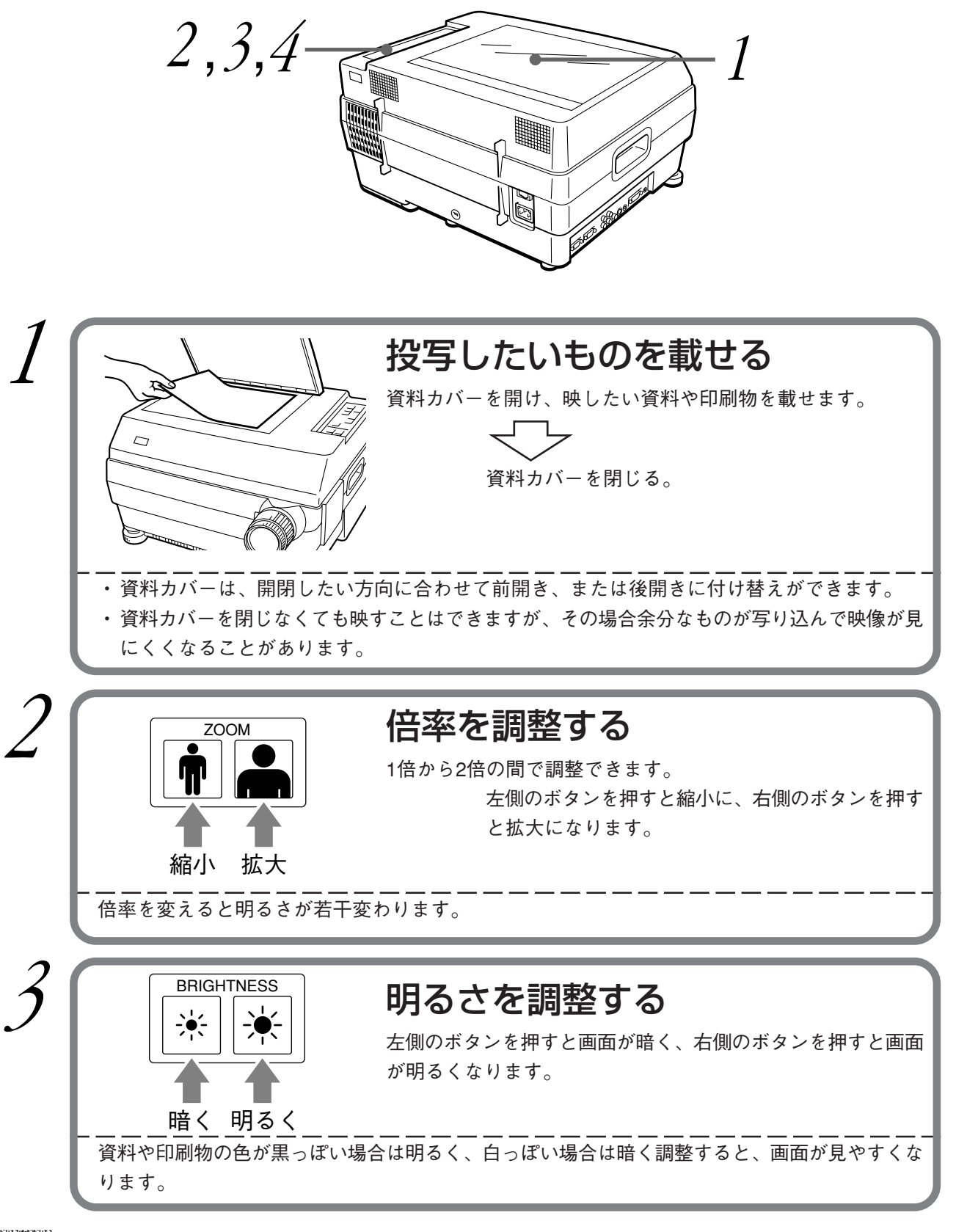

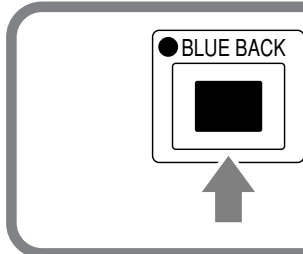

## ブルーバックボタンを押す

- ・資料読み取り部においた印刷物や資料の文字を、ブルーバック表示にしたいときにこのボタンを押します。
- ・ボタンを押すたびに NORMAL→BLUE BACKと変わります。

#### お知らせ

- ・ブルーバック表示とは、白地に黒文字の印刷物や資料を青地に白文字の投写画面に変える機能をいいます。カラーの印刷物や資料にはこの機能は使えません。
- ・OHPフィルムや写真のネガ(ポジ)フィルムなどのような透過型の原稿は、本機の性能上、 やや画質が悪くなります。
- ・OHP画面はパソコン画面より若干小さく表示されます。

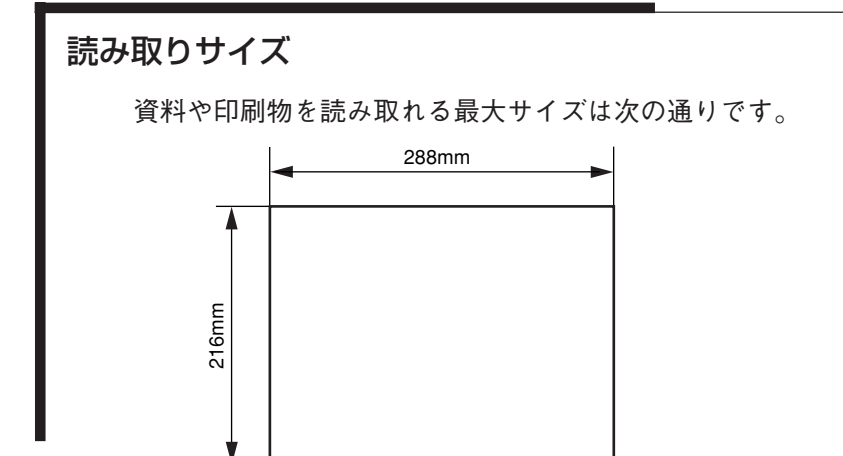

従って、A4の用紙を置いた場合は次のようになります(斜線部が映せる範囲です)。 A4横型用紙 A4縦型用紙 A4縦型用紙

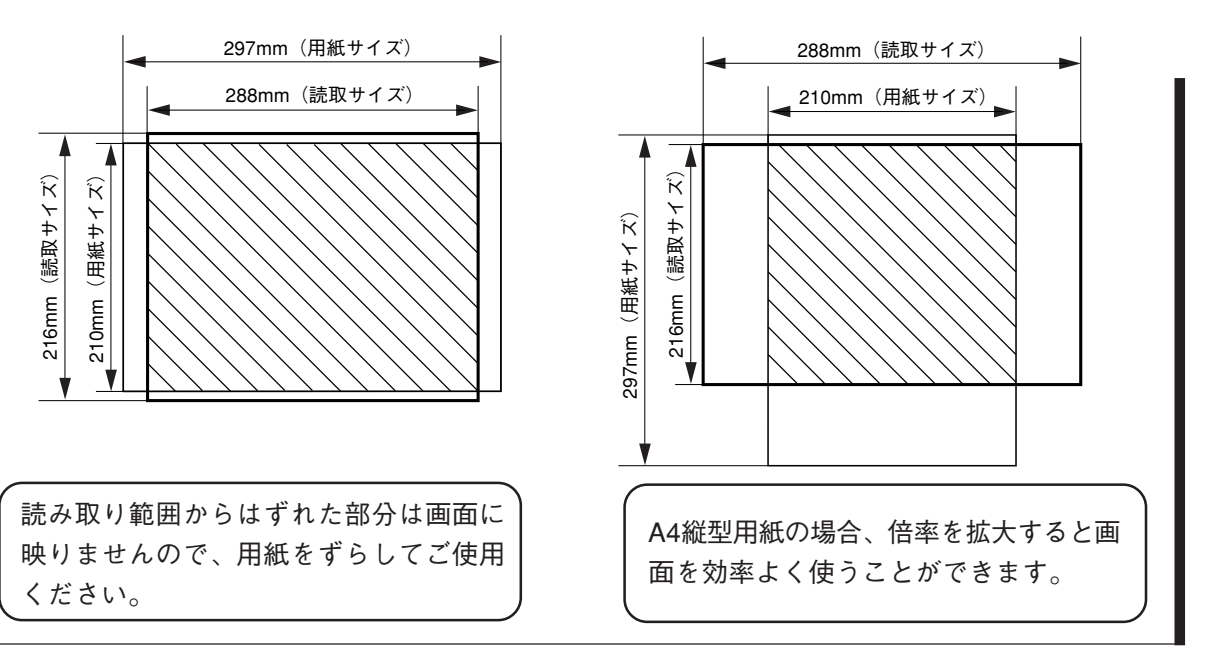

## 調整のしかた

調整部のメニューボタンを押すことにより、各入力画面(OHP/パソコン/ビデオ)において次に示 す項目を調整できます。

### 調整機能一覧

| 調整項目       |                      | 入力選択 |      |      |     |       |
|------------|----------------------|------|------|------|-----|-------|
|            |                      | OHP  | パソコン | ビデオ  |     |       |
| 項目         | 機能概要                 |      |      | NTSC | PAL | SECAM |
| BRIGHTNESS | 画面の明るさが変わります         |      |      | •    | •   | •     |
| CONTRAST   | コントラストが変わります         |      |      | •    | ٠   | •     |
| COLOR      | 色の濃淡が変わります           |      |      | •    | •   | •     |
| TINT       | 色あいが変わります            |      |      | •    |     |       |
| SHARPNESS  | 画像の鮮明度が変わります         |      |      | •    | •   | •     |
| VOLUME     | 音量が変わります             | ٠    |      | •    | ٠   | •     |
| PIXEL LOCK | 映像の水平サイズを調整します       |      |      |      |     |       |
| IMAGE LOCK | ノイズ、ちらつき調整します        |      |      |      |     |       |
| H POSITION | 映像の水平位置を調整します        |      |      |      |     |       |
| V POSITION | 映像の垂直位置を調整します        |      |      |      |     |       |
| MIC MIX    | マイクの音量が変わります         | ٠    |      | •    | ٠   | •     |
| PC MODE    | パソコン表示モードを切り換えます     |      |      |      |     |       |
| REAR MODE  | 左右反転の切り換えをします        | ٠    |      | •    | ٠   | •     |
| DISP. SIZE | 圧縮・拡大表示のオン/オフを切り換えます |      |      |      |     |       |
| LAMP USAGE | ランプの使用時間が表示されます      | •    |      | •    | •   |       |

●:調整できる項目であることを示しています。

※VOLUME, MIC MIX, REAR MODEは入力選択によらず、全て同一設定となります。

※LAMP USAGEはリセットできますが調整はできません。

※PIXEL LOCK、IMAGE LOCK、H POSITION、V POSITIONの調整値は信号の種類(PC MODEの設定P.41参照)ごとに記 憶されます。

※NO SYNC表示(信号入力なし)のときはVOLUME、MIC MIX以外の調整はできません。

## ●ボタン操作の基本

入力選択ごとに以下のようなメニュー構成になっています。ボタン操作の基本は、

- ・メニューボタンでメニューの項目を選択し、
- ●ボタンで次のメニューに移ります。

・セットボタンは前のメニューに戻るとき使います。

なお、調整値はおよそ5秒間ボタン操作がなければ自動的に記憶されます。

使いかた

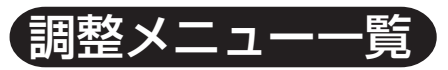

| ♦OHPメニュー     |              |                   |           |            |
|--------------|--------------|-------------------|-----------|------------|
| MAIN MENU    |              |                   |           |            |
| VOLUME       |              |                   |           |            |
| MIC MIX      |              |                   |           |            |
| PROJECTION-  | → PROJECTION |                   |           |            |
|              | REAR MODE    |                   |           |            |
|              | LAMP USAGE   |                   |           |            |
| ♦VIDEOメニュー   |              |                   |           |            |
| MAIN MENU    |              |                   |           |            |
| VOLUME       |              |                   |           |            |
| IMAGE —      | ►            | IMAGE             |           |            |
| MIC MIX      |              | BRIGHTNESS        |           |            |
| PROJECTION - | → PROJECTION | CONTRAST          |           |            |
|              | REAR MODE    | COLOR             |           |            |
|              | LAMP USAGE   | TINT              |           |            |
|              |              | SHARPNESS         |           |            |
| ♦PC×二ユー      |              |                   |           |            |
| MAIN MENU    |              |                   |           |            |
| IMAGE —      |              |                   |           | ► IMAGE    |
| PC MODE      |              | •                 | PC MODE   | VOLUME     |
| PC SETUP     |              | → PC SETUP        | AUTO      | BRIGHTNESS |
| PROJECTION - | → PROJECTION | IMAGE LOCK        | VGA TEXT1 | CONTRAST   |
|              | DISP SIZE    | H POSITION        | VGA TEXT2 | MIC MIX    |
|              | REAR MODE    | <b>V POSITION</b> | OPTION1   |            |
|              | LAMP USAGE   | PIXEL LOCK        | OPTION2   |            |
|              |              |                   | OPTION3   |            |

準備

調整したい入力画面(OHP/パソコン/ビデオ)を選びます。 OHPを選んだとき(OHPモード)

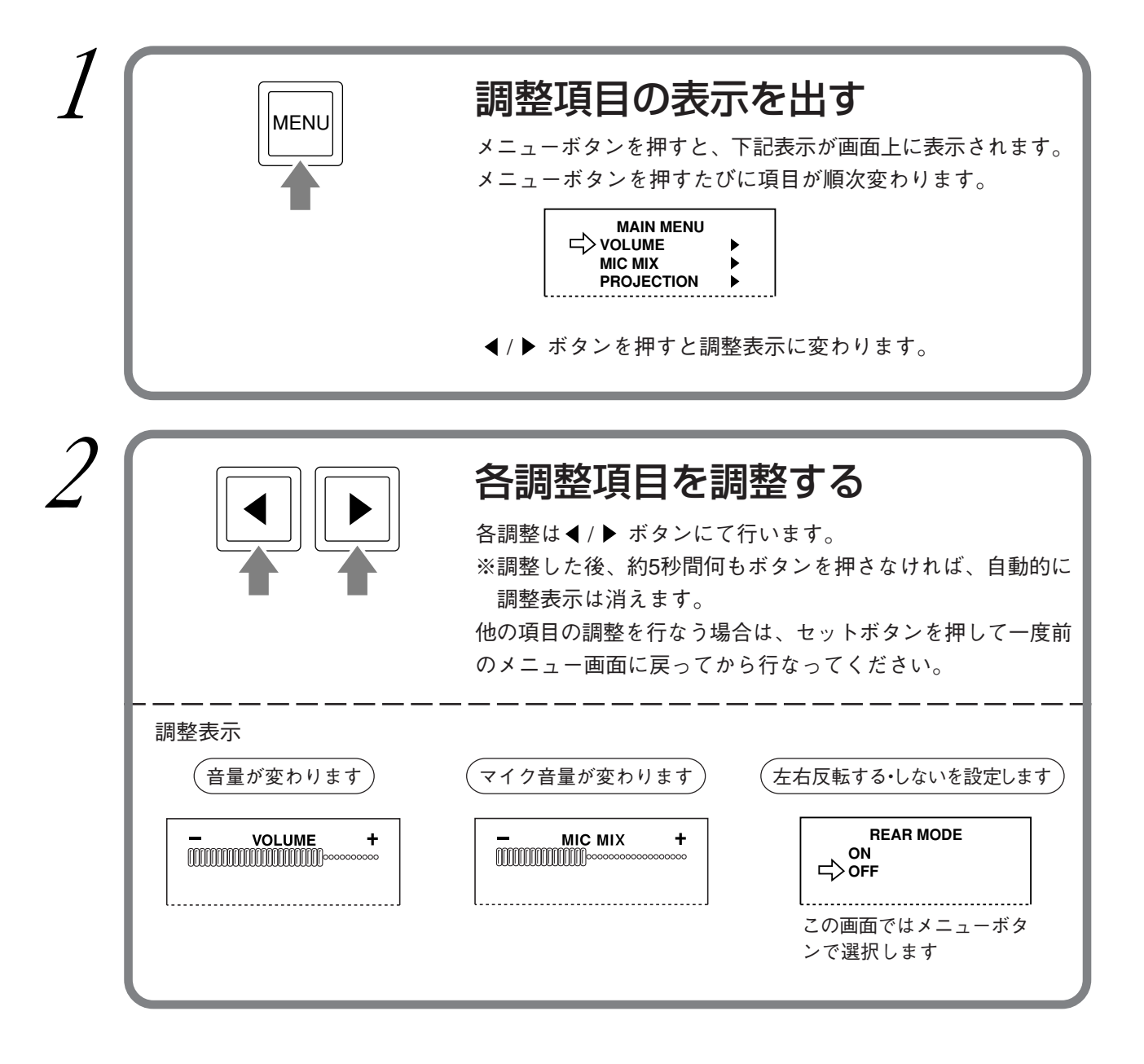

## ●PCを選んだとき(パソコンモード): IMAGE調整、PC SETUP調整、PC MODE調整、 PROJECTION調整

PCの調整には、大きく分けて4つの項目(IMAGE,PC SETUP,PC MODE,PROJECTION)が有り、基本 的な調整方法はすべて同じです。ここでは、基本的な調整手順を「IMAGE調整」を例にとって説明 し、その後に各調整項目の詳細設定について説明しています。

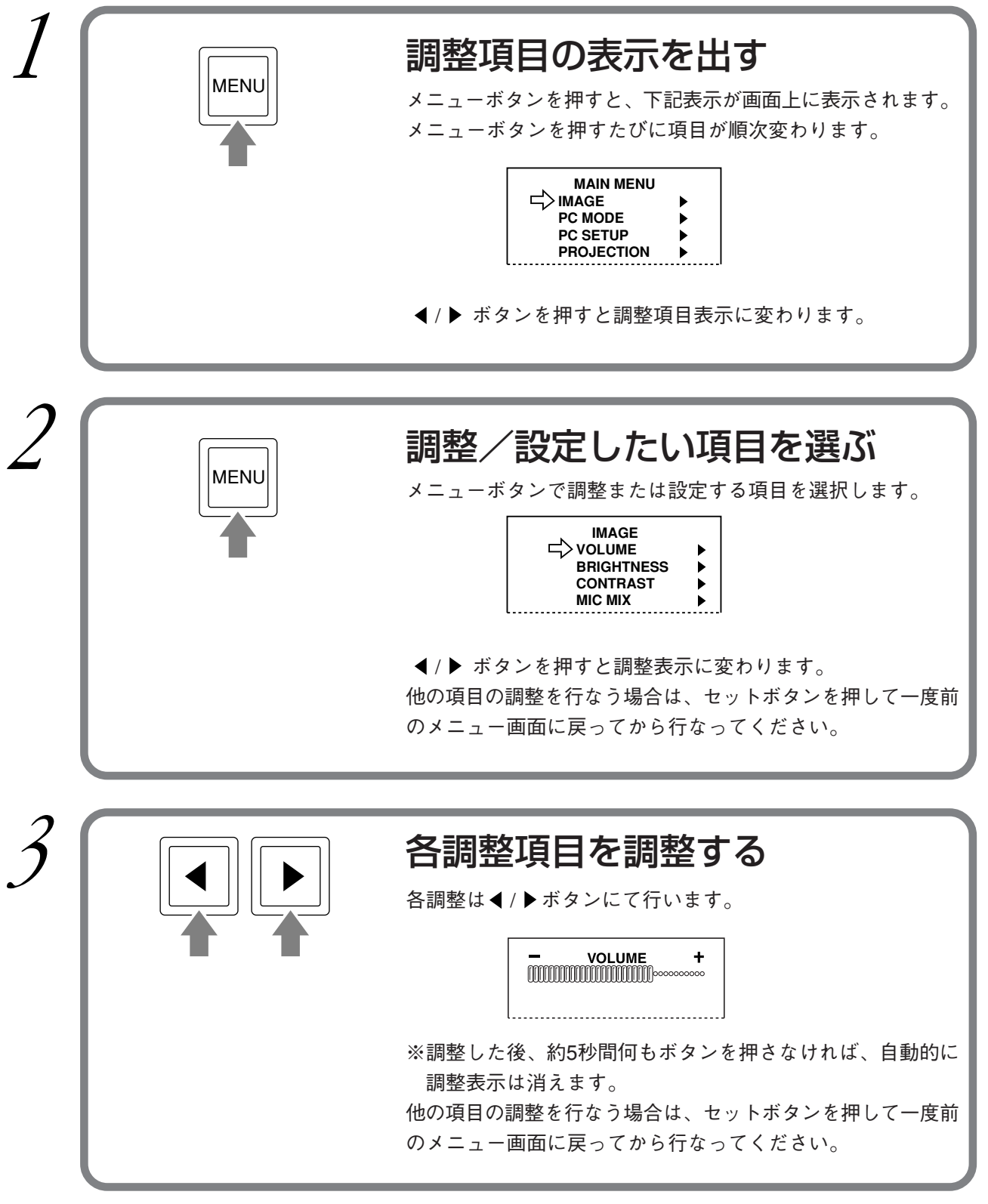

## ◆IMAGE MENUの設定

#### 調整表示

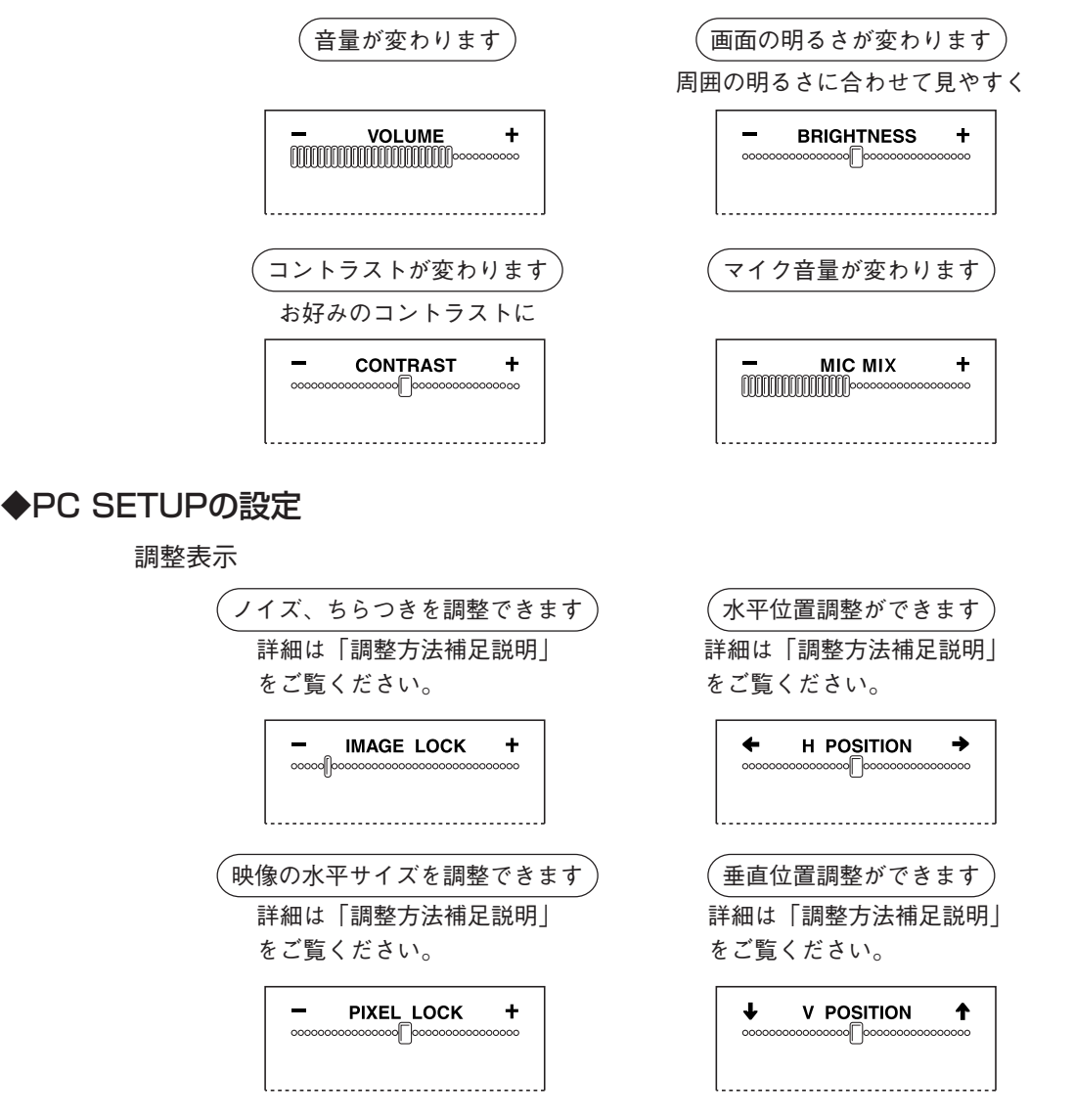

#### PIXEL LOCK調整のしかた

スクリーンに対する映像の幅を調整します。ドット単位の信号で調整します。縦のちらつきがなくなる位 置に合わせます。ほとんどの場合、調整する必要はありません。

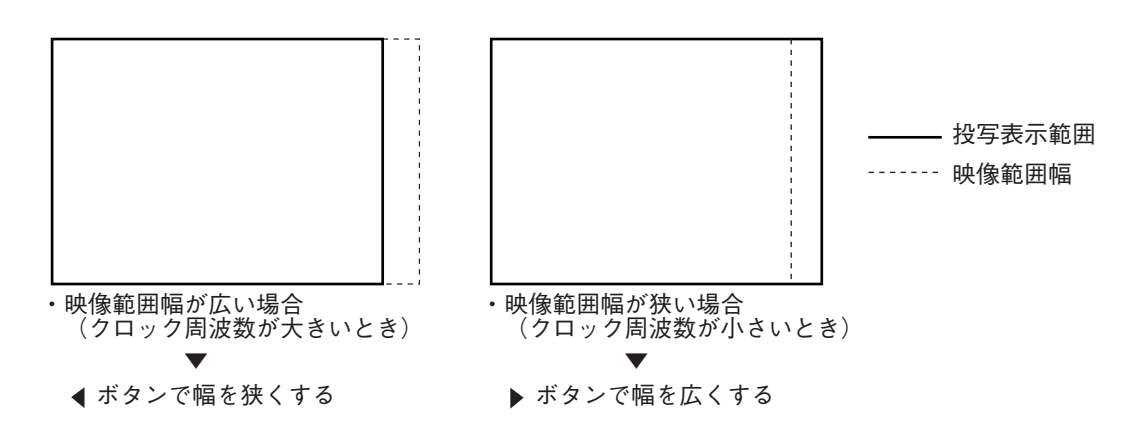

#### 

#### IMAGE LOCK調整のしかた

投写画面のノイズ、ちらつき、色ずれなどが最 小となるように、◀、▶ ボタンで調整します。 使用中にちらつきが大きくなる場合がありま す。この場合は、最小になる様再度調整してく ださい。

|                       | JCK T                                   |
|-----------------------|-----------------------------------------|
| ၀၀၀၀၀၀၀၀၀၀၀၀၀၀၀၀၀၀၀၀၀ | 000000000000000000000000000000000000000 |
|                       |                                         |

PC選択時に再度PCボタンを押すと、オートイ メージロックにより自動的に調整されます。 (映像によっては失敗する場合があります。)

V POSITION (垂直位置) 調整のしかた

映像の垂直位置を調整します。 ◀ ボタンで映像が下に移動し、▶ ボタンで映 像が上に移動します。

|      | ↓<br>>>> | , | 00 | 0 | 0 | 20 | <b>۱</b> | / | 000 | P | 0 | <b>)</b> | S | ] | •    | <b>C</b> | ) | N | 0 | 00 | ~ | 0 | 0 | • |   |  |  |
|------|----------|---|----|---|---|----|----------|---|-----|---|---|----------|---|---|------|----------|---|---|---|----|---|---|---|---|---|--|--|
| <br> |          | _ | -  |   |   | _  |          |   |     |   | _ |          |   | - | <br> |          |   |   |   | _  |   |   |   |   | _ |  |  |

#### ◆PC MODEの設定

接続するパソコンに合わせて、表示モードの切り換えができます。

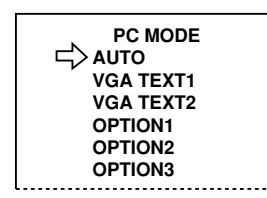

この画面では、メニューボタンで選択します。 AUTOを選択したときは、入力信号に自動的に合わせて表示します。 それぞれ以下の信号がプリセットされています。

AUTO : 入力信号自動判別 VGA TEXT1 : 31kHz 720×350\* VGA TEXT2 : 31kHz 720×400\* OPTION1 Macintosh13"LC 640×480\* OPTION2 VGA 72Hz 640×480 OPTION3 SVGA 72Hz 800×600

\*印の信号は自動判別できませんので本機能を使って選択してください。

H POSITION (水平位置) 調整のしかた

映像の水平位置を調整します。

◀ ボタンで映像が左に移動し、▶ ボタンで映像が右に 移動します。

| 信旦々           | 解    | 象度   | 水平周波数 | 垂直周波数 | 判別表示                       |  |
|---------------|------|------|-------|-------|----------------------------|--|
| 16万石          | (水平> | く垂直) | (kHz) | (Hz)  |                            |  |
| NTSC RGB      | -    | -    | 15.7  | 60    | AUTO<15K/525>              |  |
| PAL/SECAM RGB | -    | -    | 15.6  | 50    | AUTO<15K/625>              |  |
| PC-98 Normal  | 640  | 400  | 24.8  | 56    | AUTO <pc98 400l=""></pc98> |  |
| PC-98 Hi      | 640  | 400  | 31.5  | 70    | AUTO <pc98 400h=""></pc98> |  |
| VGA-GR1       | 640  | 480  | 31.5  | 60    | AUTO <vga 480=""></vga>    |  |
| VGA-GR2       | 640  | 400  | 31.5  | 70    | AUTO <vga 400=""></vga>    |  |
| VGA-GR3       | 640  | 350  | 31.5  | 70    | AUTO <vga 350=""></vga>    |  |
| 640×480 72Hz  | 640  | 480  | 37.8  | 72    | AUTO <vga 72hz=""></vga>   |  |
| 640×480 75Hz  | 640  | 480  | 37.5  | 75    | AUTO <vga 75hz=""></vga>   |  |
| Mac13"RGB     | 640  | 480  | 35.0  | 66    | AUTO <mac 13=""></mac>     |  |
| 800×600 56Hz  | 800  | 600  | 35.1  | 56    | AUTO <svga 56hz=""></svga> |  |
| 800×600 60Hz  | 800  | 600  | 37.8  | 60    | AUTO <svga 60hz=""></svga> |  |
| 800×600 72Hz  | 800  | 600  | 48.0  | 72    | AUTO <svga 72hz=""></svga> |  |
| 800×600 75Hz  | 800  | 600  | 46.8  | 75    | AUTO <svga 75hz=""></svga> |  |
| Mac16"RGB     | 832  | 624  | 49.7  | 74    | AUTO <mac 16=""></mac>     |  |
| 1024×768 60Hz | 1024 | 768  | 48.3  | 60    | AUTO <xga 60hz=""></xga>   |  |
| 1024×768 70Hz | 1024 | 768  | 56.4  | 70    | AUTO <xga 70hz=""></xga>   |  |

AUTOの場合以下の信号を自動的に判別します。

●パソコンの機種や入力信号によっては、AUTOで判別できないことがあります。その場合は、OPTION1~ 3より該当するモードを選択してください。

#### お知らせ

AUTOで(UNDER) または(OVER) が表示されたときや、画面が分割されたときは、本機の 走査周波数範囲外ですので、パソコンの解像度の設定を確認してください。

#### ◆PROJECTIONの設定

DISP.SIZE

画面の拡大縮小機能のオン/オフを設定します。 FULLの場合は入力信号を800×600ドット相当に拡大・圧縮表示します。 REALの場合は入力信号をそのままの解像度で表示します。

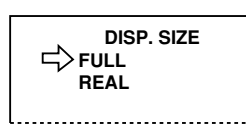

この画面ではメニューボタンで選択します ※REALに設定した場合でも1024×768ドットの信号ときは圧縮表示します。

REAR MODE 左右反転する・しないを設定します。

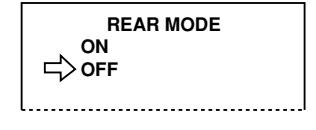

この画面ではメニューボタンで選択します

使いかた

●ビデオを選んだとき(ビデオモード)

| 1 | MENU | <b>調整項目の表示を出す</b><br>メニューボタンを押すと、下記表示が画面上に表示されます。<br>メニューボタンを押すたびに項目が順次変わります。<br>MAIN MENU<br>NAGE<br>MIC MIX<br>PROJECTION<br>◆<br>/ ◆ ボタンを押すと次のメニューに変わります。 |
|---|------|----------------------------------------------------------------------------------------------------|
| 2 | MENU | <b>調整/設定したい項目を選ぶ</b><br>メニューボタンで調整または設定する項目を選択します。<br>MAGE<br>BRIGHTNESS<br>CONTRAST<br>COLOR<br>TINT<br>SHARPNESS                                           |

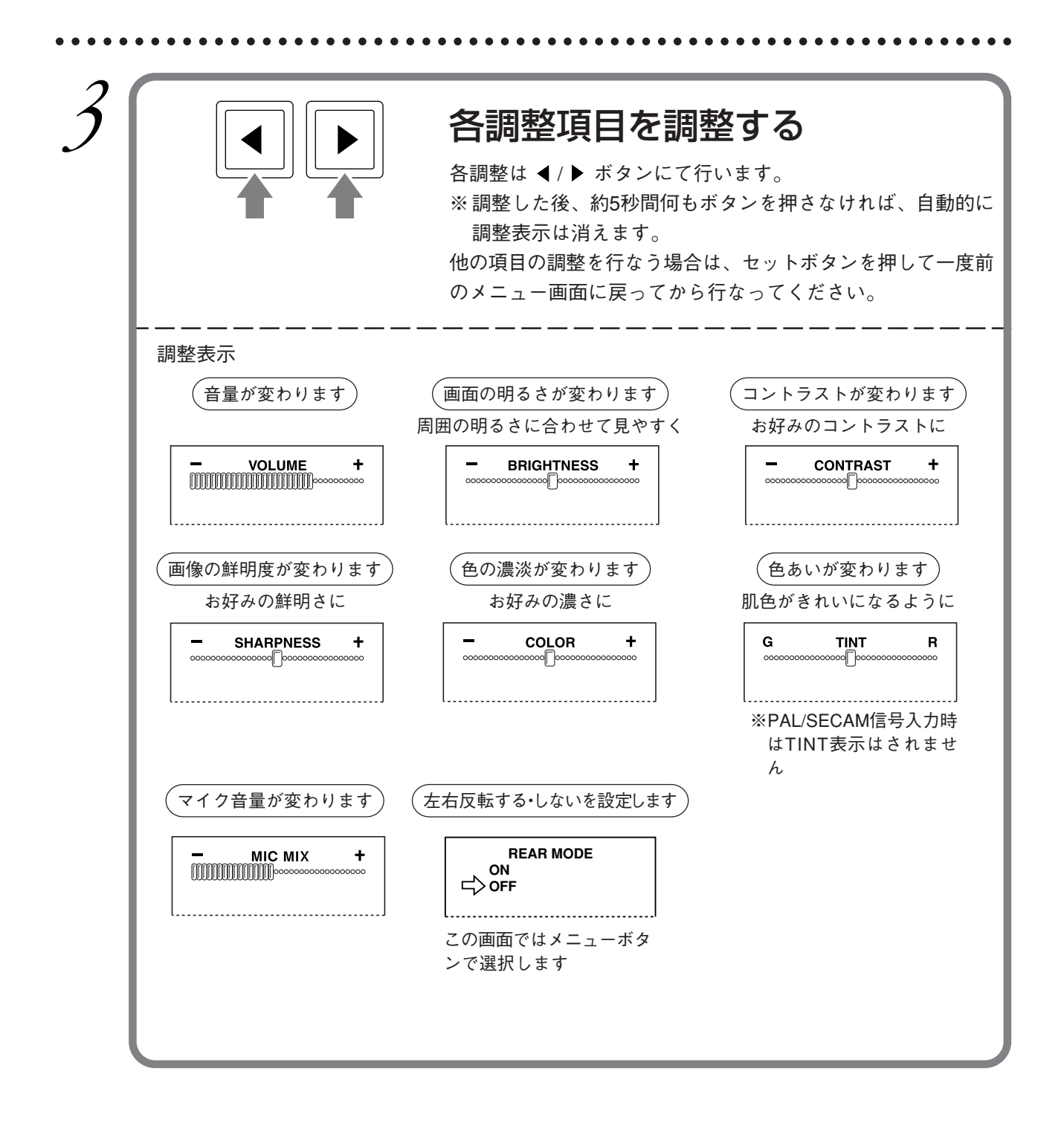

. . . . .

モニタ映像出力について

### ●信号のタイミング

モニタ映像出力端子から出力する信号のタイミングは以下の通りです。(SVGA 60Hz相当)

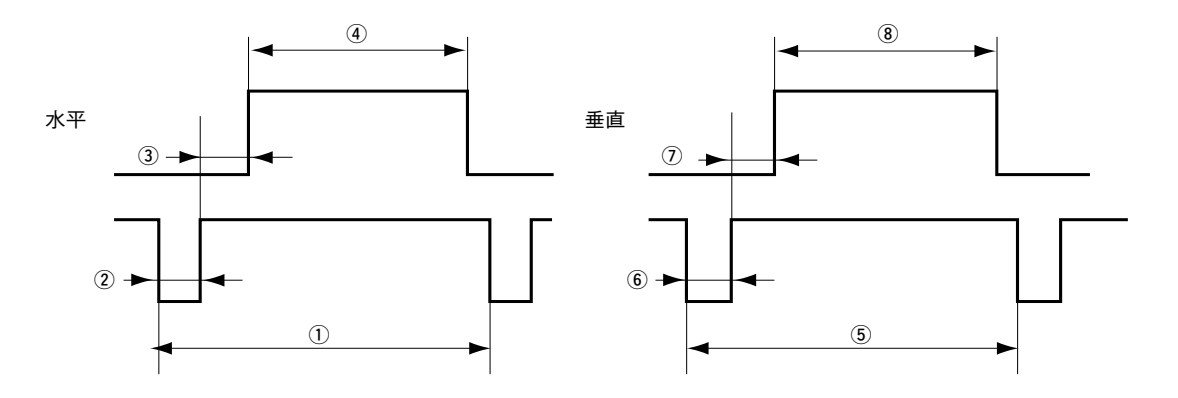

|    |      | 1    | 周    | 期   | 26.40 μ S |
|----|------|------|------|-----|-----------|
| 74 | -k - | 2    | 同期信  | 号幅  | 3.20 μ S  |
| 水平 | Ŧ    | 3    | バックス | ポーチ | 2.20 μ S  |
|    |      | 4    | 表 示  | 期 間 | 20.2 μ S  |
|    |      | 5    | 周    | 期   | 628H      |
| 壬  | 古    | 6    | 同期信  | 号幅  | 4.0H      |
| 一生 | 旦    | 1    | バックス | ポーチ | 23H       |
|    |      | 8    | 表 示  | 期 間 | 600H      |
|    |      | スキャン | ・モード |     | ノンインターレース |

※OHP投写時、ランプOFFにすると、モニタ映像出力端子からは映像は出力されません。

#### お知らせ

- ・モニタ映像出力は入力選択や、入力信号に関らず上記のタイミング(SVGA 60Hz)に変換 して出力します。たとえば XGA(1024×768ドット)の信号を入力した場合は、SVGAに 圧縮した信号を出力します。
- ・モニタ映像出力にもメニューが表示されます。
- ・34ページ「OHPとしての使いかた」および36ページ「調整のしかた」に示す調整および設 定によって、モニタ映像出力も変化します。
- ・接続するモニタやプロジェクタによっては、画面が正常に表示されない場合があります。

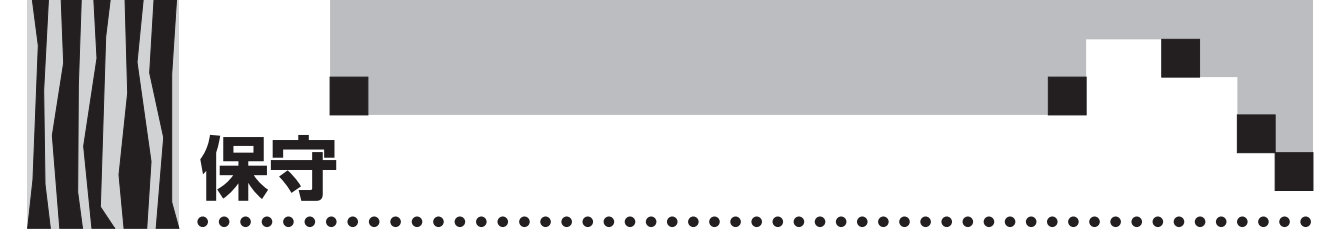

## 温度異常保護

本機には、温度異常による火災や故障を未然に防ぐために、保護回路が内蔵されています。

## ●アラームLEDが点滅しているとき

○処置

- 1. 電源を切ってください。
- 2. エアーフィルタを正しく取り付けてください。

※同時にランプLEDも点滅している場合はランプを交換してください。 交換のしかたは48ページをご覧ください。

## ●アラームLEDが点灯したとき

○処置

- 1. 電源を切ってください。
- 2. 次のことを調べ、正しく対処してください。

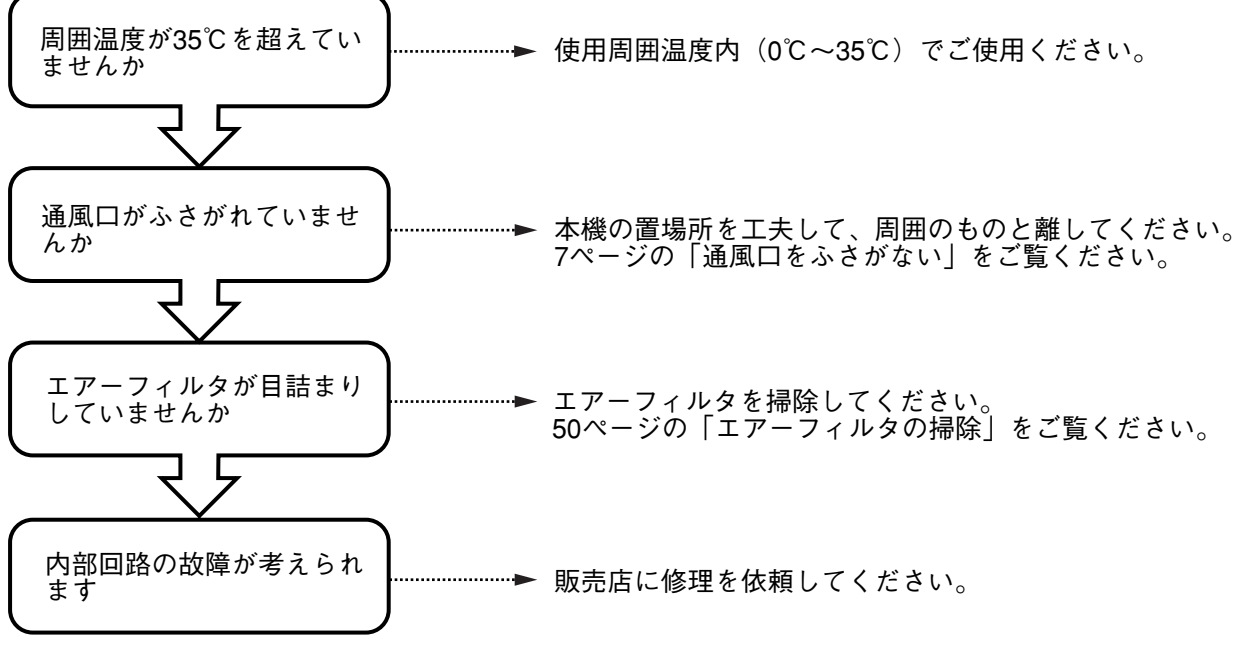

※アラームLEDが消えているときが、正しく動いている状態です。

●電源が落ちたとき(電源ONで全てのLEDが消灯しているとき)

○処置

- 1. 電源を切ってください。
- 2. 次のことを調べ、正しく対処してください。

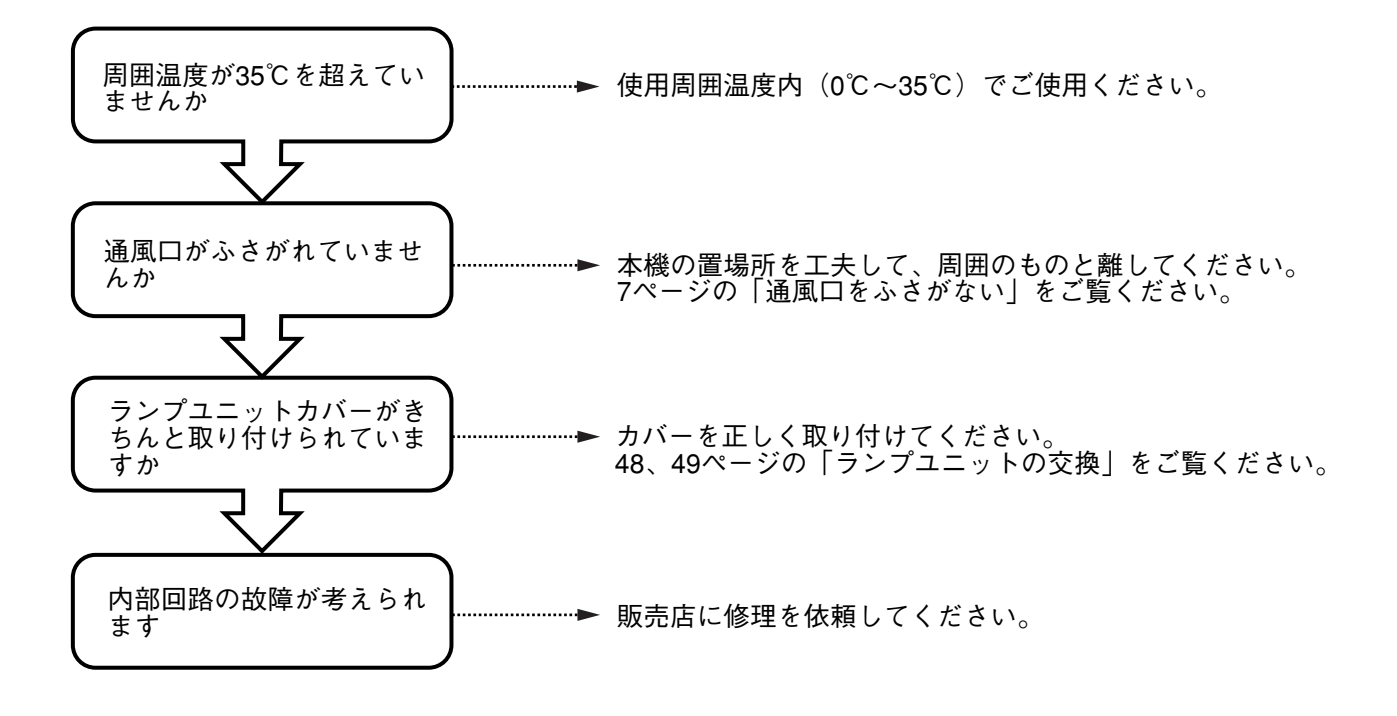

## (ランプユニットの交換)

本機で使用している投写ランプの交換めやすは1400時間です。(使用条件などによっては 早まる場合があります。)

使用累積時間が1500時間を越えると破裂の確率が高くなるため、1500時間で強制的に ランプ電源を切るようにしています。

ランプ累積使用時間が1400時間を越えた次の場合は、ランプユニット(別売品)の交換をしてください。また、映像が暗くなったり、色合いが悪くなったりしたときもランプの寿命ですので新しいラン プユニットに交換してください。

なお、別売品のランプユニットは、ランプキットとしてエアーフィルタとセットになっていますので、 ランプユニット交換の際はエアーフィルタも一緒に交換してください。(50ページをご覧ください)

●ランプ点灯時に以下のように表示されたとき。(ランプ使用累積時間が1400時間を越え ると表示されます。)

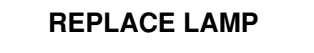

●メニュー表示画面でLAMP USAGE(ランプ使用累積時間)が1400時間になり表示色 が赤になったとき。

LAMP USAGE 1400HOURS

●ランプが点灯せずに、ランプLEDとアラームLEDが同時に点滅しているとき。

(ランプ使用累積時間が1500時間を越えた場合。)

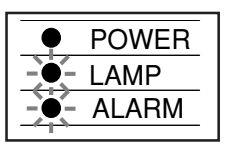

| <u>杀</u><br>警告 | <ul> <li>本機を使用した直後はランプユニットを交換しないでください。</li> <li>ランプが高温になっているため、やけどをする恐れがあります。電源を切って電源プラグをコンセントから抜き、1時間以上たってからランプを交換してください。</li> <li>ランプに手を触れないでください。輝度が低下したり、ランプの寿命が短くなる恐れがあります。</li> <li>本体内部にはランプやミラーなどのガラス部品を多数使用しています。万一、部品が割れたときは、破片でけがをしないように取り扱いには十分注意し、販売店または弊社サービスセンターに修理を依頼してください。</li> </ul> |
|----------------|----------------------------------------------------------------------------------------------------|
| ▲              | ・MP-100、MP-150、MP-200のランプユニットとは互換性がありません。専用のランプユ                                                                                                    |
| 注意             | ニット(型名:MPLK-30)をご指定ください。                                                                                                    |

手順

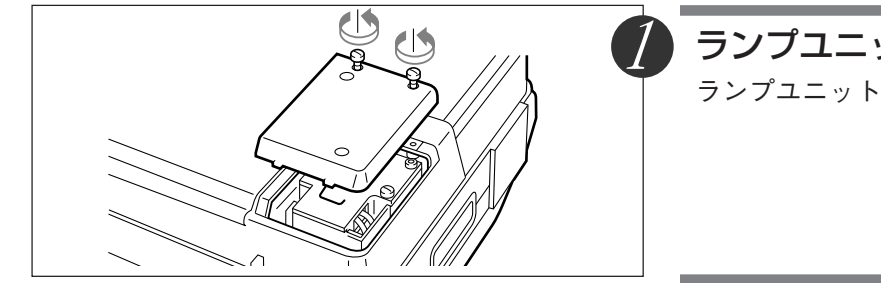

**ランプユニットカバーを外す** ランプユニットカバーのネジ(2本)を外します。

|                          | <b>ランプユニットの取付ネジを外す</b><br>ランプユニットのネジ(2本)を外します。                                                                                              |
|--------------------------|----------------------------------------------------------------------------------------------------|
| 3                        | <b>ランプユニットを引き抜く</b><br>ランプユニットの取手を持って、上に引き抜きます。                                                                                             |
|                          | <ul> <li>新しいランプユニットを取り付ける</li> <li>① ランプユニットを持って中に押し込みます。</li> <li>② ランプユニットの取付ネジ(2本)を締めます。</li> <li>③ ランプユニットカバーの取付ネジ(2本)を締めます。</li> </ul> |
|                          | <b>ランプ使用時間をリセットする</b><br>ランプボタンとセットボタンを押しながら電源を入<br>れ、ランプLEDが点滅するまでランプボタンを押し続<br>けます。                                                       |
| POWER     LAMP     ALARM | <ul> <li></li></ul>                                                                                                    |
| LAMP USAGE 0 HOURS       | LAMP USAGEの表示が左図のように<br>O HOURSになっていることを確認しま<br>す。<br>リセットされていない場合は再度ステップ うにより<br>リセットしてください。                                               |
|                          |                                                                                                    |

### お知らせ

. . . . . . .

. .

安全のため、ランプユニットカバーが装着されていないと、電源が入らないようになっています。

1981818181897 49 1918181818199.

## エアーフィルタの掃除

エアーフィルタは、本機の内部の光学部品などへのほこりの侵入を防ぐ大切な部品です。目詰まりを 起こすと内部の温度が上昇し、ファンの回転も上昇して寿命低下や故障の原因になりますので、定期 的(1日4時間使用した場合、1ヵ月に1回程度)に清掃してください。

尚、ほこりが落ちにくくなった場合は新しいエアーフィルタ(別売品)と交換してください。

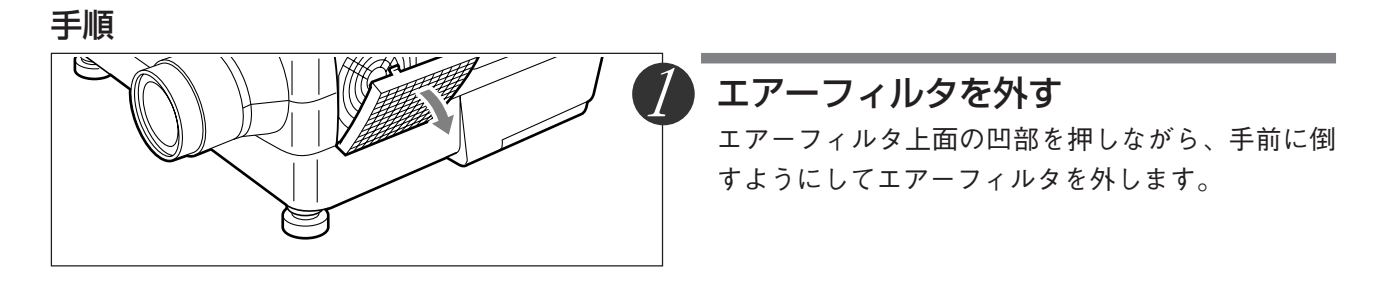

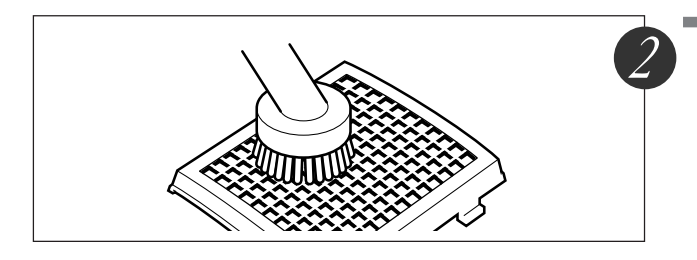

## **ほこりを吸い取る** 図のように、エアーフィルタの外側(凸側面)か ら、掃除機でほこりを吸い取ってください。

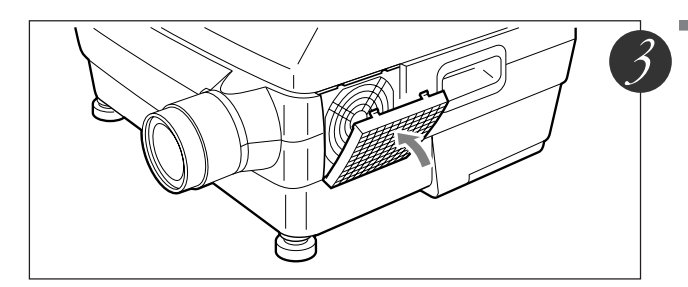

## 取り付ける

取り付けは取り外しの逆の手順で行います。

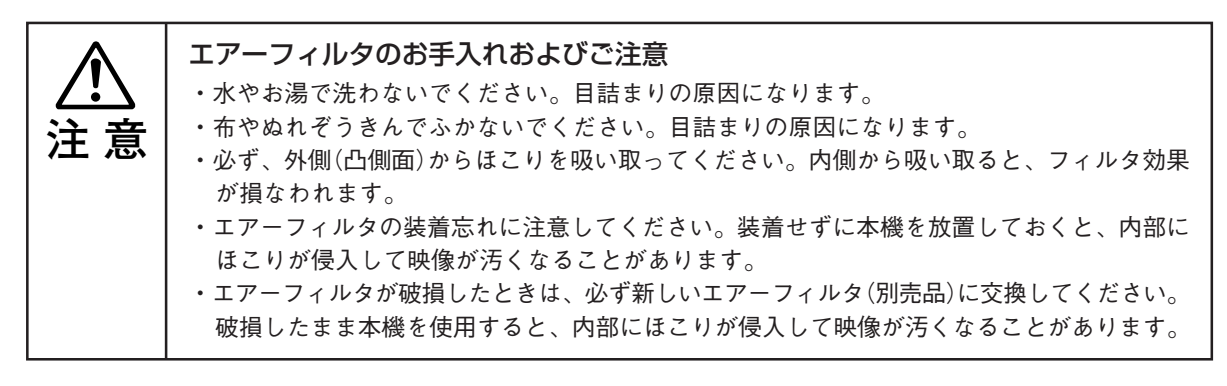

### お知らせ

エアーフィルタが装着されていないと、ランプ電源は入りません。

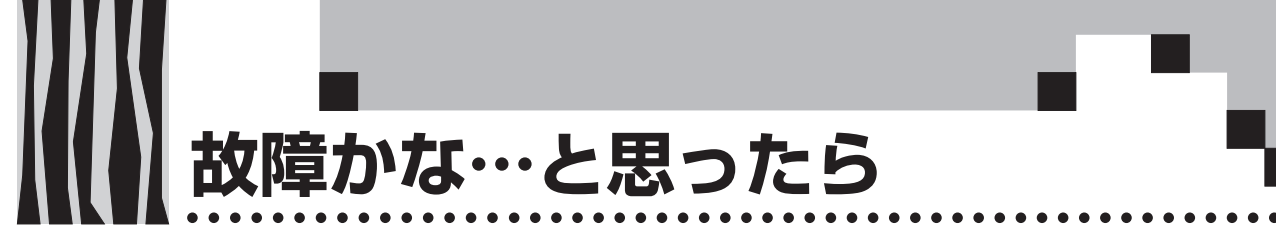

故障かな?と思ったら修理を依頼される前に次のことをお調べください。

| 症状            | ここをお調べください                                       | 参照ページ      |
|---------------|--------------------------------------------------|------------|
| 電源が入らない       | ・ 電源コードが抜けていませんか。                                | 22         |
|               | ・ ランプユニットカバーが装着されていますか。                          | 48~49      |
| 投写ランプが点灯しない   | <ul> <li>ランプが切れていませんか。</li> </ul>                | 48~49      |
|               | • エアーフィルタが装着されていますか                              | 50         |
|               | • 内部温度が高くなっていませんか。保護のためランプは点                     | 46, 47     |
|               | 灯しません。                                           |            |
|               | ・ ランプ使用時間が1500時間を越えていませんか。                       | 48         |
| 映像が出ない        | ・接続されている入力を選んでいますか。                              | 32         |
|               | • 接続機器のケーブルは正しく接続されていますか。                        | 23~31      |
|               | ・ 画像調整の「BRIGHTNESS」、「CONTRAST」が◀ボタンで             | 40, 44     |
|               | 「 📼 」(マイナス側)いっぱいに設定されていませんか。                     |            |
|               | • パソコン側の機能を調べてみましたか。                             | 24         |
| 映像が歪む         | ・正しく設置されていますか。                                   | 20~22      |
| 映像がぼける        | <ul> <li>フォーカスを合せてありますか。</li> </ul>              | 32         |
|               | <ul> <li>・ 投写距離がフォーカスの合う距離範囲に入っていますか。</li> </ul> | 21         |
| 映像がちらつく       | ・ PC SETUP調整の「IMAGE LOCK」を調整してください。              | 41         |
|               | ・ PCボタンを押してオートイメージロックを行ってください。                   |            |
| 映像がずれる        | ・ PC MODEの設定は合っていますか。(パソコン選択時)                   | 41         |
| 色がずれる         | ・ PC SETUP調整の「IMAGE LOCK」を調整してください。              | 41         |
| 音がでない         | ・音量調整の「VOLUME」が◀ボタンで「 📥 」(マイナス                   | 38, 40, 44 |
|               | 側) いっぱいに設定されていませんか。                              |            |
| キャビネットから「ピシッ」 | <ul> <li>・室温の変化により、キャビネットがわずかに伸縮する音で</li> </ul>  | —          |
| という音がする       | す。性能その他に影響はありません。                                |            |
| アラームLEDが点灯    | ・温度異常保護の処置に従ってください。                              | 46         |
| または点滅する       | ・エアーフィルタが外れていませんか。                               | 50         |
| リモコンが動作しない    | ・電池はきれていませんか。                                    | 19         |
|               | • 本機のリモコン受光部がふさがれていませんか。                         | 13, 14     |

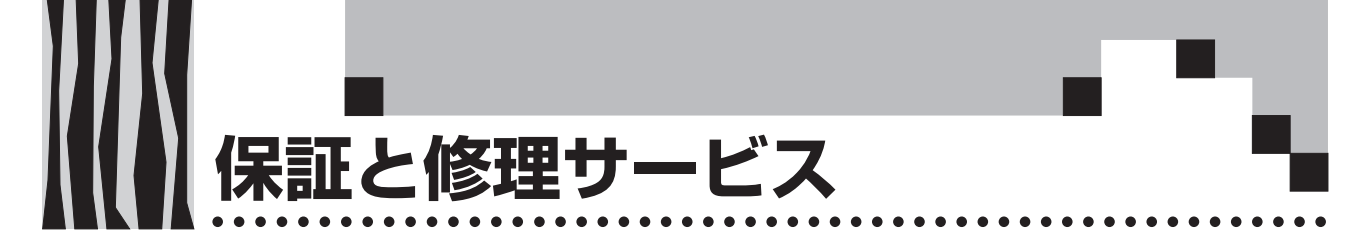

## 保証について

- ・この商品には「保証書」が添付されております。保証書はお買いあげの販売店でお渡しいたします ので、必ずお買いあげ日・販売店名など所定事項の記入をお確かめのうえお受け取りください。
- ・保証書記載内容をご確認のうえ大切に保管してください。

## 保証期間

- ・保証期間はお買いあげいただいた日から1年間です。但し、ランプユニットおよびエアーフィルタ などの消耗品は除きます。
- ・保証期間内であっても有料修理になることがありますので保証書の「保証規定」をよくお読みくだ さい。
- ・保証期間経過後の修理については販売店にご相談ください。修理によって機能が維持できる場合は 有料にて修理いたします。

## 修理サービス

- ・修理を依頼される前にもう一度51ページの「故障かな…と思ったら」にしたがってチェックしてい ただき、なお異常があるときは販売店にご相談ください。
- ・修理を依頼されるとき次のことをお知らせください。

故障の状態(できるだけ詳しく) お買いあげ年月日 お名前 ご住所 電話番号 品名・形名(商品背面のラベルに記載してあります)

## 補修用性能部品の保有期間について

この商品の補修用性能部品の最低保有期間は、製造打切後8年です。性能部品とは、その製品の機能 を維持するために必要な部品です。

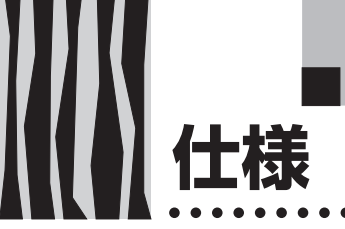

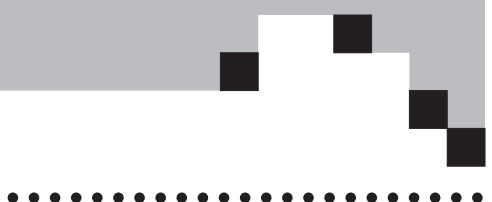

|          | 型        | 名        | MP-250                                          |  |  |  |  |  |  |  |
|----------|----------|----------|-------------------------------------------------|--|--|--|--|--|--|--|
| 方        | 式        |          | 三原色液晶シャッタ投写方式                                   |  |  |  |  |  |  |  |
|          | 液晶パネル    | サイズ      | 1.3型×3枚 アスペクト比4:3                               |  |  |  |  |  |  |  |
| 主 駆動方式   |          |          | ポリシリコンTFTアクティブマトリクス方式                           |  |  |  |  |  |  |  |
| 安        |          | 画素数      | 480,000画素(800ドット×600ドット)×3                      |  |  |  |  |  |  |  |
|          |          | 配列       | ストライプ                                           |  |  |  |  |  |  |  |
| 仕        | 投写レンズ    |          | マニュアルズーム1~1.3倍、f=45mm~58.5mm、F2.5~3             |  |  |  |  |  |  |  |
| 138      | 光源       |          | 150W高圧水銀ランプ                                     |  |  |  |  |  |  |  |
| 画面       | サイズ      |          | 最小30型(焦点距離1.3m)                                 |  |  |  |  |  |  |  |
|          |          |          | 最大300型(焦点距離10~13m)                              |  |  |  |  |  |  |  |
| 色再       | 現性       |          | フルカラー(1,677万色)                                  |  |  |  |  |  |  |  |
| 明る       | さ        |          | 1050ANSIルーメン                                    |  |  |  |  |  |  |  |
| 走查       | 周波数      |          | 水平15~57KHz、垂直50~75Hz                            |  |  |  |  |  |  |  |
| 表示       | 可能解像度(RC | GB信号入力時) | 800ドット×600ドット(1,024ドット×768ドット圧縮表示可能)            |  |  |  |  |  |  |  |
|          | OHP      | 読取機器     | 1/2インチCCDカメラ(47万画素)                             |  |  |  |  |  |  |  |
|          | (実物投写部)  | 読取速度     | 4枚/秒                                            |  |  |  |  |  |  |  |
|          |          | 読取サイズ    | 倍率1倍時 288mm×216mm、倍率2倍時 144mm×108mm             |  |  |  |  |  |  |  |
|          | パソコン     | 信号方式     | セパレート信号方式                                       |  |  |  |  |  |  |  |
|          | (アナログ    | 映像信号     | アナログ:0.7Vp-p/75Ω                                |  |  |  |  |  |  |  |
| 映        | RGB入力)   | 同期信号     | セパレート/コンポジット:TTLレベル(正/負)                        |  |  |  |  |  |  |  |
| 像        |          |          | シンクオングリーン:0.3Vp-p(負)                            |  |  |  |  |  |  |  |
|          |          | 入出力端子    | ミニD-SUB 15ピン                                    |  |  |  |  |  |  |  |
| カ        |          | 接続ケーブル   | PC-98、MAC、VGA用 各種ケーブル(VGA用以外は別売品)               |  |  |  |  |  |  |  |
|          | ビデオ      | 信号方式     | NTSC/PAL/SECAM                                  |  |  |  |  |  |  |  |
|          |          | 入力端子     | RCAピンジャック×1、Sビデオ端子(ミニDIN 4ピン)×1                 |  |  |  |  |  |  |  |
|          | モニター出力   | 映像信号     | 0.7Vp-p/75Ω                                     |  |  |  |  |  |  |  |
|          |          | 同期信号     | セパレートTTLレベル、負極性                                 |  |  |  |  |  |  |  |
|          |          | 出力端子     | ミニD-SUB 15ピン×1                                  |  |  |  |  |  |  |  |
|          | パソコン、    | 音声信号     | 0.4Vrms/47KΩ                                    |  |  |  |  |  |  |  |
| 音        | ビデオ      | 入力端子     | RCAピンジャック(パソコン、ビデオ各1)                           |  |  |  |  |  |  |  |
| 戸入       | マイク      | 入力端子     | PHONEジャック(ハイインピーダンス、不平衡)                        |  |  |  |  |  |  |  |
| カ        | モニター出力   | 音声信号     | 0.4Vrms/47KΩ <sup>**1</sup>                     |  |  |  |  |  |  |  |
|          |          | 出力端子     | ステレオミニジャック                                      |  |  |  |  |  |  |  |
| 音声出力     |          |          | 1W×2/8Ωスピーカ内蔵(ステレオ)                             |  |  |  |  |  |  |  |
| 使用温湿度範囲  |          |          | 温度 0~35℃、湿度 20~80%(但し、結露なきこと)                   |  |  |  |  |  |  |  |
| 電源       |          |          | AC100V 50/60Hz                                  |  |  |  |  |  |  |  |
| 消費電力     |          |          | 260W                                            |  |  |  |  |  |  |  |
| 外形寸法(mm) |          |          | 462(W)×418(D)×242(H)(突起部含まず)                    |  |  |  |  |  |  |  |
| 質量       |          |          | 約13.8kg                                         |  |  |  |  |  |  |  |
| 付属       |          |          | 電源ケーフル(3m)、リモコン、取扱説明書、保証書、電池(単3×2)、MPC-VGAケーブル、 |  |  |  |  |  |  |  |
|          |          |          | リモコンポケット、マジックテープ                                |  |  |  |  |  |  |  |

. . .

. . . . . . . . . •

. . .

※1:選択されている画面と連動して入力信号を出力します。また、マイク音声がミキシングされています。

●仕様、意匠は改良のため予告なしに変更することがあります。 ●本製品(ソフトウェアを含む)は日本国内仕様であり、外国の規格等には適合しておりません。 ●本製品を日本国外で使用された場合、当社は一切の責任を負いかねます。 This product (including software) is designed for use in Japan only and not for use in any other country.

MEMO

.....

**MEMO** 

.....

お客様へ…お買いあげ年月日、お買いあげ店名を記入されますと、修理などの依頼のときに便利 です。

| ●お買いあげ年月日 |    |   |   | 年 | 月 | E |
|-----------|----|---|---|---|---|---|
| ●お買いあげ店名  |    |   |   |   |   |   |
|           |    |   |   |   |   |   |
|           |    |   |   |   |   |   |
|           | 電言 | 舌 | ( | ) |   |   |

# 日本アビオニクス株式会社

| お問い合せ先    |                                     |
|-----------|-------------------------------------|
| 電子機器      | 〒246-0015 横浜市瀬谷区本郷2-28-2            |
| サービスセンター  | TEL (045)304-8233                   |
| 第二営業本部    | 〒105-0003 東京都港区西新橋3-20-1            |
| 第二営業部     | (電子機器製品担当)                          |
|           | TEL (03)5401-7377~81                |
| 大阪支店      | 〒532-0011 大阪市淀川区西中島1-11-16 住友商事淀川ビル |
|           | TEL (06)6304-7361(代表)               |
| 名古屋支店     | 〒460-0003 名古屋市中区錦3-7-9 太陽生命名古屋第2ビル  |
|           | TEL (052)951-2926(代表)               |
| 福 岡 営 業 所 | 〒812-0012 福岡市博多区博多駅中央街8-36 博多ビル     |
|           | TEL (092)411-7371(代表)               |
|           |                                     |